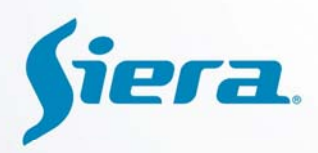

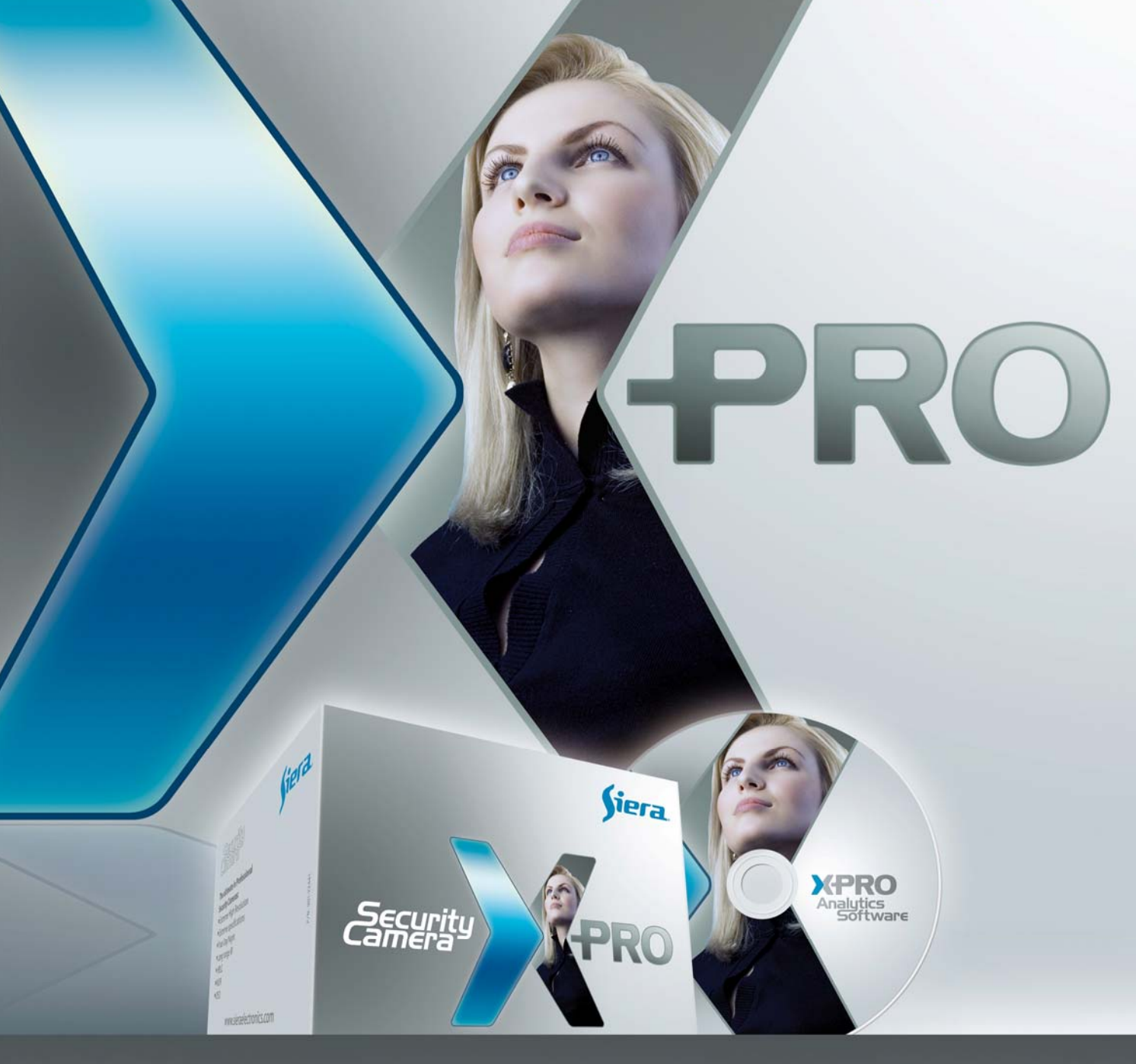

**User Manual** 

Siera CMS Server and X-Pro Mobile (WEB version)

www.sieraelectronics.com

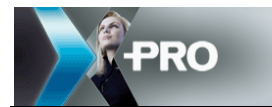

#### NOTICE

The information in this manual was current when published. Siera reserves the right to revise and improve its products. All specifications are therefore subject to change without any notice.

The purpose of this manual is to kindly aid the user for the software installation and setup.

#### Copyright

Under copyright laws, the content of this manual may not be copied, photocopied, reproduced, translated or reduced to any electronic medium or machine- readable form, in whole or in part, without prior written consent of Siera Co.

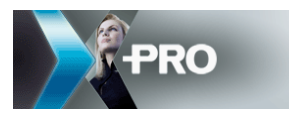

## Contents

| 1 | Pre        | eface                              |                                      | 5        |  |  |  |  |  |
|---|------------|------------------------------------|--------------------------------------|----------|--|--|--|--|--|
|   | 1.1<br>1.2 | Syster<br>Main                     | n requirements<br>features           | 5<br>6   |  |  |  |  |  |
| 2 | Sei        | Server Installation                |                                      |          |  |  |  |  |  |
|   | 2.1<br>2.2 | System requirement<br>Installation |                                      |          |  |  |  |  |  |
|   |            | 2.2.1 IP & Port configuration      |                                      |          |  |  |  |  |  |
| 3 | Gu         | ide for                            | SIERA CMS SERVER                     | 12       |  |  |  |  |  |
|   | 3.1        | Suppo                              | Supported browser 1                  |          |  |  |  |  |  |
|   | 3.2        | Login<br>Home                      | Login                                |          |  |  |  |  |  |
|   | 3.4        | Basic                              | Basic function                       |          |  |  |  |  |  |
|   |            | 3.4.1                              | Company management                   | 14       |  |  |  |  |  |
|   |            | 3.4.2                              | Vehicle management                   | 15       |  |  |  |  |  |
|   |            | 3.4.3                              | Device management                    | 15       |  |  |  |  |  |
|   |            | 3.4.4                              | User management                      | 16       |  |  |  |  |  |
|   |            | 3.4.5                              | Change password                      | 19       |  |  |  |  |  |
|   | 3.5        | Repor                              | t form                               | 19       |  |  |  |  |  |
|   |            | 3.5.1                              | GPS information                      | 19       |  |  |  |  |  |
|   |            | 3.5.2                              | GPS detail information               | 19       |  |  |  |  |  |
|   |            | 3.5.3                              | Vehicle alarm                        | 20       |  |  |  |  |  |
|   |            | 3.5.4                              | Over speed                           | 20       |  |  |  |  |  |
|   |            | 3.5.5                              | User online                          | 20       |  |  |  |  |  |
|   |            | 3.5.6                              | User details                         | 21       |  |  |  |  |  |
|   | 3.6        | Syster                             | n management                         | 21       |  |  |  |  |  |
|   |            | 3.6.1                              | Alarm message and Mail configuration | 21       |  |  |  |  |  |
|   |            | 3.6.2                              | Alarm message and Mail configuration | 22       |  |  |  |  |  |
|   | 3.7<br>3.8 | Video<br>GPS P                     | layback                              | 22<br>23 |  |  |  |  |  |
| 4 | Хр         | ro Mob                             | ile                                  |          |  |  |  |  |  |
|   | 4.1<br>4.2 | Netwo<br>Funct                     | ork Setup<br>ions on GUI             | 24<br>25 |  |  |  |  |  |
|   |            | 4.2.1                              | Check version                        | 25       |  |  |  |  |  |
|   |            | 4.2.2                              | Window mode                          | 25       |  |  |  |  |  |
|   |            | 4.2.3                              | Vehicle tree                         | 26       |  |  |  |  |  |

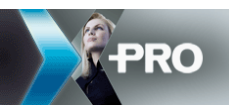

|                   | 4.2.4                    | Right click menu                          | 27             |
|-------------------|--------------------------|-------------------------------------------|----------------|
|                   | 4.2.5                    | Video & transmission Info                 | 35             |
|                   | 4.2.6                    | GPS playback                              | 37             |
|                   | 4.2.7                    | Log query                                 | 38             |
|                   | 4.2.8                    | Geo fence                                 | 38             |
|                   | 4.2.9                    | Download                                  | 43             |
|                   | 4.2.10                   | System setup                              | 45             |
|                   | 4.2.11                   | Alarm Info                                | 47             |
|                   | 4.2.12                   | Map                                       | 48             |
|                   | 4.2.13                   | Vehicle online Info                       | 49             |
|                   | 4.2.14                   | Log window                                | 50             |
|                   | 4.2.15                   | Basic Info. and PTZ                       | 51             |
| Ca                | se studi                 | es                                        | 53             |
| 5.1<br>5.2<br>5.3 | Introd<br>Netwo<br>Bandy | luction<br>ork diagram<br>vidth calculate | 53<br>53<br>54 |
|                   |                          |                                           |                |

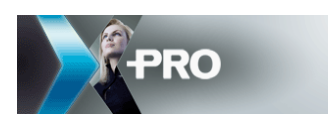

# 1 Preface

After you get the software, please try to setup the PRO 6004 and the CMS to get video first according to *manual*.

This software includes 4 parts: message server, transmit server, media proxy server and client.

Message server is used for the register information of all the PRO 6004, online information, GPS information and deal with all kinds of commands.

Transmit server is used to transmit video, you must add and setup the PRO 6004 information first in the transmit server.

Client is for the video display, information display and the reception of the command from the administrators.

## 1.1 System requirements

1. Operating System:

Server : windows 2003/2008 server

Client: XP/WIN7 32bit or 64 bit for client

2. The computer must have the drive of DirectX. Please check as follows: Start-Run--input "dxdiag"

| Run   | ? 🗙                                                                                                    |
|-------|----------------------------------------------------------------------------------------------------|
|       | Type the name of a program, folder, document, or<br>Internet resource, and Windows will open it for you. |
| Open: | dxdiag 💌                                                                                                 |
|       | OK Cancel Browse                                                                                         |

Click on "OK"

| ystem | DirectX Files                         | Display                                   | Sound                        | Music                     | Input   | Network                       | More Help    |                                   |  |  |
|-------|---------------------------------------|-------------------------------------------|------------------------------|---------------------------|---------|-------------------------------|--------------|-----------------------------------|--|--|
| Devi  | ce                                    |                                           |                              |                           |         |                               |              | Drivers                           |  |  |
|       | N                                     | lame: Mobil                               | e Intel(R                    | ) 945GM                   | Expres  | s Chipset F                   | amily        | Main Driver: jalmrnt5.dll         |  |  |
|       | Manufact                              | urer: Intel                               | Corporal                     | ion                       |         |                               |              | Version: 6.14.0010.4446 (English) |  |  |
|       | Chip 1                                | Type: Intel(                              | R) Calist                    | oga Grap                  | hics Co | ontroller                     |              | Date: 2005-12-13 18:01:20         |  |  |
|       | DACT                                  | Type: Inter                               | nal                          |                           |         |                               |              | WHQL Logo'd: n/a                  |  |  |
| Ap    | prox. Total Mer                       | mory: 224.0                               | ) MB                         |                           |         |                               |              | Mini VDD: ialmnt5.sys             |  |  |
| C.    | irrent Display N                      | 1ode: 1440                                | × 900 (3                     | 2 bit) (60                | Hz)     |                               |              | VDD: n/a                          |  |  |
|       | Mo                                    | nitor: Plug                               | and Play                     | Monitor                   |         |                               |              | DDI Version: 9 (or higher)        |  |  |
| (     | DirectDraw<br>Direct3D<br>AGP Texture | Acceleratio<br>Acceleratio<br>Acceleratio | n: Enal<br>n: Enal<br>n: Not | oled<br>oled<br>Available | )       | Disable<br>Disable<br>Disable |              | Test DirectDraw Test Direct3D     |  |  |
| Note  | 5                                     |                                           |                              |                           |         |                               |              |                                   |  |  |
| :     | No problems f<br>To test Direct       | 'ound.<br>Draw functi                     | onality, d                   | lick the "                | Test Di | irectDraw*                    | button above | 5.                                |  |  |

The Direct Draw Acceleration and Direct3D Acceleration must be enabled.

- 3. Microsoft .Net Framework 3.5 SP1 or above version should be installed before the CMS installation
- 4. MySql 5.1 data base will be installed automatically during the CMS installation
- 5. Please install OCX activeX according to the prompt when you apply video on IE for the first time.
- 6. IE version: Microsoft Internet Explorer 6.0、Microsoft Internet Explorer 8.0

### 1.2 Main features

The standard version CMS no need to register, it can manage 100 vehicles on center server of transmit server. The transmit server can transmit 48 channels concurrently to 3 clients (each has 16 video window) at the same time.

The CMS is functional which integrate the video transmission, remotely PTZ control, alarm, GPS tracking, local recording on CMS, alarm recording, and also it can show you the operating and alarm information on the log window. Also, you can change the interface to different mode easily.

Message server is used for the PRO 6004 register, GPS information and all the commands downloading. Transmit server is for the video transmission. Client, the user friendly interface, shows you all the information. Also, you can setup the PRO 6004 remotely from the client.

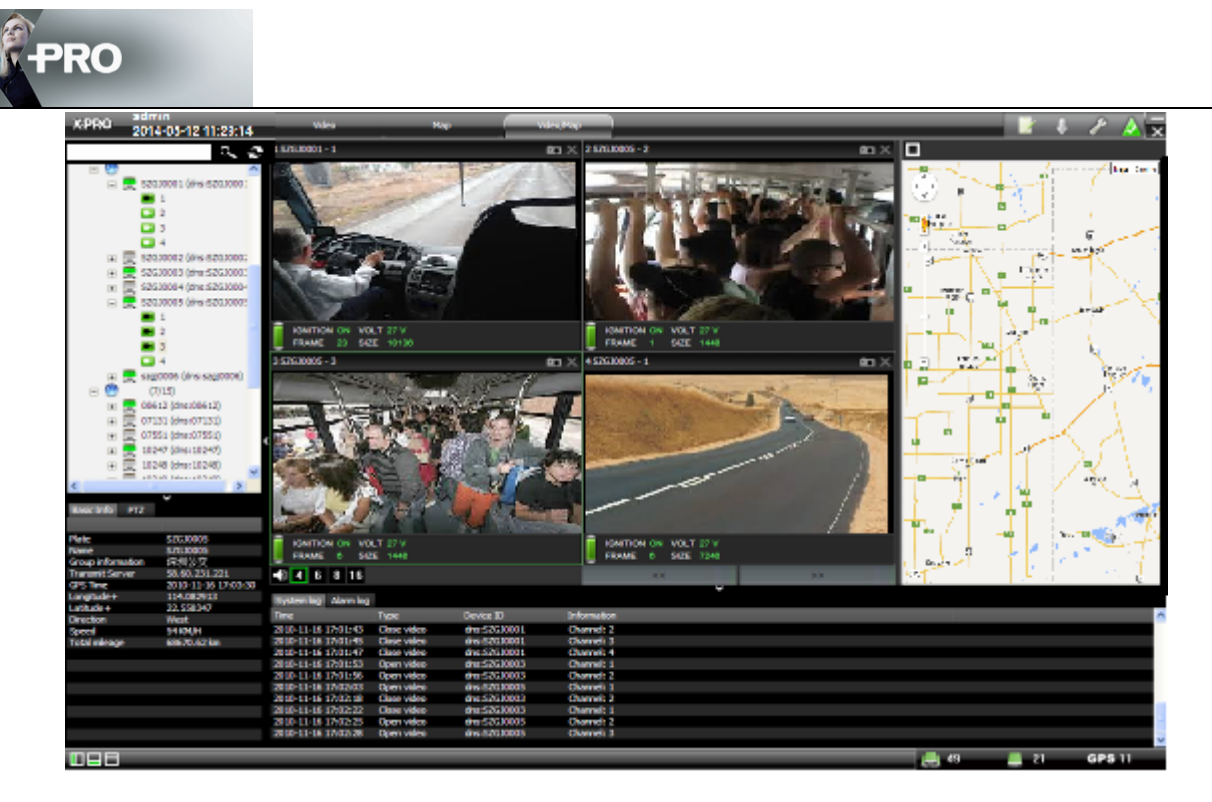

#### Main features:

- 1. Wireless Video/Audio transmission
- 2. GPS tracking: show the real-time location of the vehicle on map window with MapInfo & Google map.
- 3. GPS playback
- 4. Report query
- 5. Support IE browser client.
- 6. Send Email to administrator/user automatically once alarm is triggered.
- 7. Remotely PTZ control: control the PTZ on CMS, including change direction, pre-set position, call position.
- 8. CMS local recording: record the video from the CMS video window.
- 9. Alarm report system: receive the alarm information, and deal with this alarm information according to the settings.
- 10. Vehicle management: manage vehicle on the transmit server, show all the vehicle information on the client vehicle window to check the online information and do some operations remotely to the PRO 6004.
- 11. Multi-clients supported: support many clients connect to the server to apply video.
- 12. Remotely configuration: setup the GPS upload interval, IO setup, stream setup for video transmission and so on.

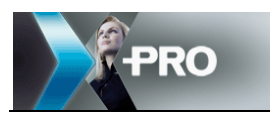

## 2 Server Installation

## 2.1 System requirement

 Server: 2003 server, 2008 server Message and transmit server: CPU: Quad- Core Xeon 5504\*2 RAM: 8GB, ECC DDR3 HDD:2\*320GB SAS HDD, 15K RPM Hotplug Ethernet card: 2\* 1000Mbps
 Client: XP/WIN 7 ( 32bit & 64 bit) CPU:Dual Core Intel(R) Pentium(R) Processor E5400,2.7GHZ RAM: 2GB, DDR3 HDD: 320G SATA 7200RPM Graphics card: NVIDIA GeForce G310

Ethernet card: Integrated 1000 M Ethernet

## 2.2 Installation

Please double click the "Siera CMS Server\_Spanish.exe" file to install the server.

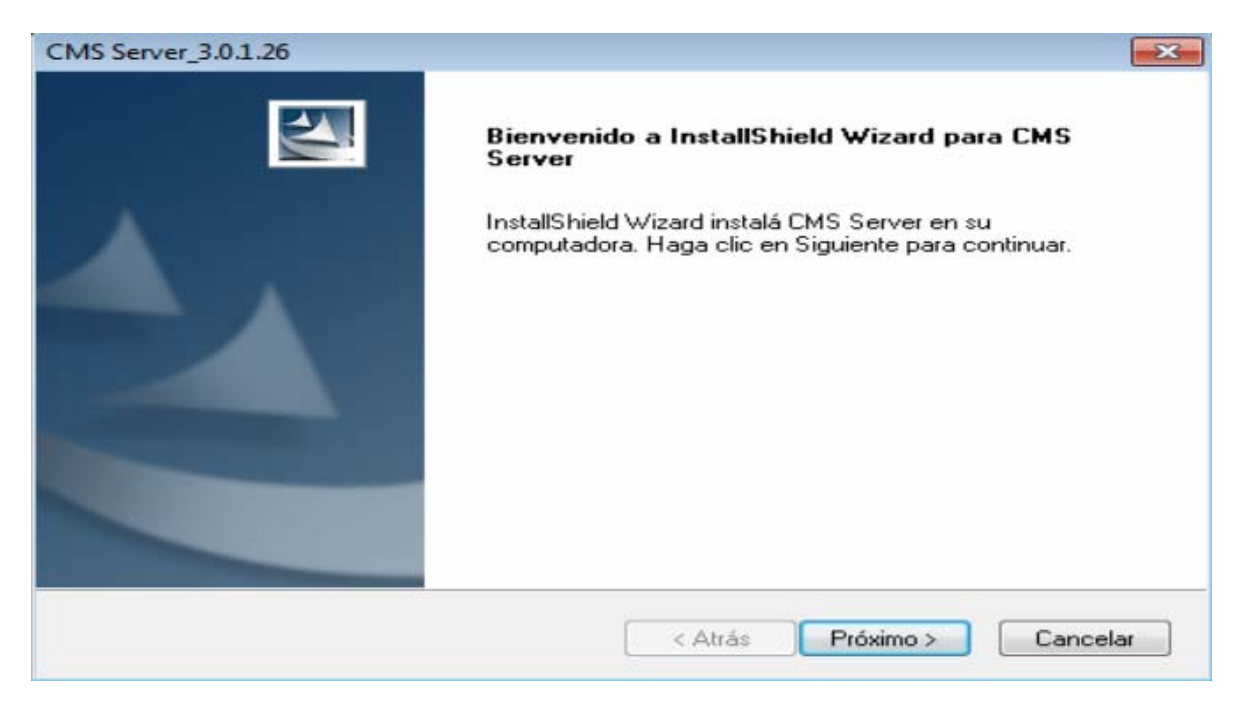

Click on Next to continue

| CMS Server_                                                                                | 3.0.1.26                                                                                                    | ×                |
|--------------------------------------------------------------------------------------------|----------------------------------------------------------------------------------------------------|------------------|
| Seleccion<br>Seleccio                                                                      | nar ubicación de destino<br>me la carpeta donde se instalarán los archivos de configurad                                                                         | ción.            |
|                                                                                            | Instalar CMS Server a:                                                                                                    |                  |
|                                                                                            | C:\Program Files (x86)\CMS Server                                                                                                    | Cambiar          |
|                                                                                            |                                                                                                    |                  |
| nstallShield <sup>—</sup><br>CMS Server_<br>Tipo de in<br>Seleccio                         | < Atrás Pro<br>3.0.1.26<br>nstalación<br>ne el tipo de instalación que se adapte a sus necesidades                                                               | óximo > Cancelar |
| CMS Server_<br>Tipo de in<br>Seleccio<br>mejor<br>Seleccio                                 | Atrás Pro<br>3.0.1.26<br>Instalación<br>ne el tipo de instalación que se adapte a sus necesidades<br>ne la versión que requiere                                  | óximo > Cancelar |
| CMS Server_<br>Tipo de in<br>Seleccio<br>mejor<br>Seleccio                                 | Atrás Pro<br>3.0.1.26<br>nstalación<br>ne el tipo de instalación que se adapte a sus necesidades<br>ne la versión que requiere<br>ndar                           | óximo > Cancelar |
| CMS Server_<br>Tipo de in<br>Seleccio<br>mejor<br>Seleccio                                 | Atrás Pro<br>3.0.1.26<br>Instalación<br>ne el tipo de instalación que se adapte a sus necesidades<br>ne la versión que requiere<br>Indar<br>Indar<br>Indar (ADS) | óximo > Cancelar |
| CMS Server_<br>Tipo de in<br>Seleccio<br>mejor<br>Seleccio<br>© Están<br>© Comp<br>© Defin | Atrás Pro 3.0.1.26 nstalación ne el tipo de instalación que se adapte a sus necesidades ne la versión que requiere ndar oleto(ADS) ido por el usuario            | óximo > Cancelar |

Click on Install to start the installation.

### 2.2.1 IP & Port configuration

After the installation is finished, you need to setup the port so that the SIERA CMS SERVER can get register/alarm/GPS/ video from the vehicle.

| Configuración de puer                                 | rto de servidor                                                                                |
|-------------------------------------------------------|------------------------------------------------------------------------------------------------|
| Por favor configure el pu<br>predeterminado, por favo | uerto, se recomienda a los puertos por defecto. si se utiliza el puerto<br>ror, cambie a otro. |
| Puerto de mensajes                                    | 5555                                                                                           |
| Duada da Midaa                                        | 7263                                                                                           |
| Fuelto de Video                                       |                                                                                                |
| IP                                                    | 192.168.0.42                                                                                   |

These ports are the default ports. For 3G transmission, please make sure you have opened these ports:

| During the installation, it will read the local IP automatically, |
|-------------------------------------------------------------------|
|                                                                   |

| CMS Server_3.0.1.26<br>Instala Servicio Web |         |         | V         |          |
|---------------------------------------------|---------|---------|-----------|----------|
| Instale servicio de Wel                     | WCMS3.0 |         |           |          |
| Puerto de dato                              | 7250    |         |           |          |
| nstallShield                                |         | < Atrás | Próximo > | Cancelar |

If you test the PRO 6004 and CMS in LAN (WIFI or RJ45 cable), then please don't change this IP. But if you test 3G transmission, please setup the IP as WAN IP here.

After the installation, on the right down bottom, there is a server icon

| Server                     |                                          |             |  |
|----------------------------|------------------------------------------|-------------|--|
| onfigurar Instalar servido | r Ayuda                                  |             |  |
| Control                    |                                          |             |  |
| Iniciar el servidor        | Detener el servidor                      |             |  |
| Nombre del servidor        | Estado                                   | Descripción |  |
| Servidor de control        | Ejecutar normalmente                     |             |  |
| Servidor de mensajes       | Ejecutar normalmente                     |             |  |
| Servidor de transmisión    | Ejecutar normalmente                     |             |  |
| YPro Mobile Service        | Ejecutar normalmente                     |             |  |
| i Servidor de Email        | Ejecutar normalmente                     |             |  |
| ADS(servicio de desc       | <ul> <li>Ejecutar normalmente</li> </ul> |             |  |
|                            |                                          |             |  |
|                            |                                          |             |  |
|                            |                                          |             |  |

The green icons in front of each server means it run normally, otherwise, please check the installation, or click on this server— Install server—uninstall current server first—Install the current server again.

Double click on the message server to check the online information of vehicle and client.

| nt list |           |          | - Device L | .ist      |              |               |          |  |
|---------|-----------|----------|------------|-----------|--------------|---------------|----------|--|
| ine     | Server IP | Time     | Online     | Deivce ID | Device IP    | Vehicle plate | Time     |  |
| es      | 127.0.0.1 | 14:55:38 | Yes        | 1438      | 127.14.38.55 | 1438          | 14:55:38 |  |
|         |           |          |            |           |              |               |          |  |
|         |           |          |            |           |              |               |          |  |
|         |           |          |            |           |              |               |          |  |
|         |           |          |            |           |              |               |          |  |
|         |           |          |            |           |              |               |          |  |
|         |           |          |            |           |              |               |          |  |
|         |           |          |            |           |              |               |          |  |
|         |           |          |            |           |              |               |          |  |
|         |           |          |            |           |              |               |          |  |
|         |           |          |            |           |              |               |          |  |
|         |           |          |            |           |              |               |          |  |
|         |           |          |            |           |              |               |          |  |

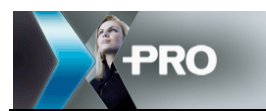

# 3 Guide for SIERA CMS SERVER

## 3.1 Supported browser

Microsoft Internet Explorer 6.0, 8.0, 9.0 and above.

## 3.2 Login

You must login the server for the management of vehicle and user. When login, you need to put IP+ port. If on the server PC, put <u>http://127.0.0.1:7260</u> in the IE address bar; for remote server, put the IP of PC and the port like <u>http://58.60.23.1218:7260</u> Note: "http" here is essential. The default administrator User name and password is: admin/admin. This user has the authority of managing all vehicles and all users.

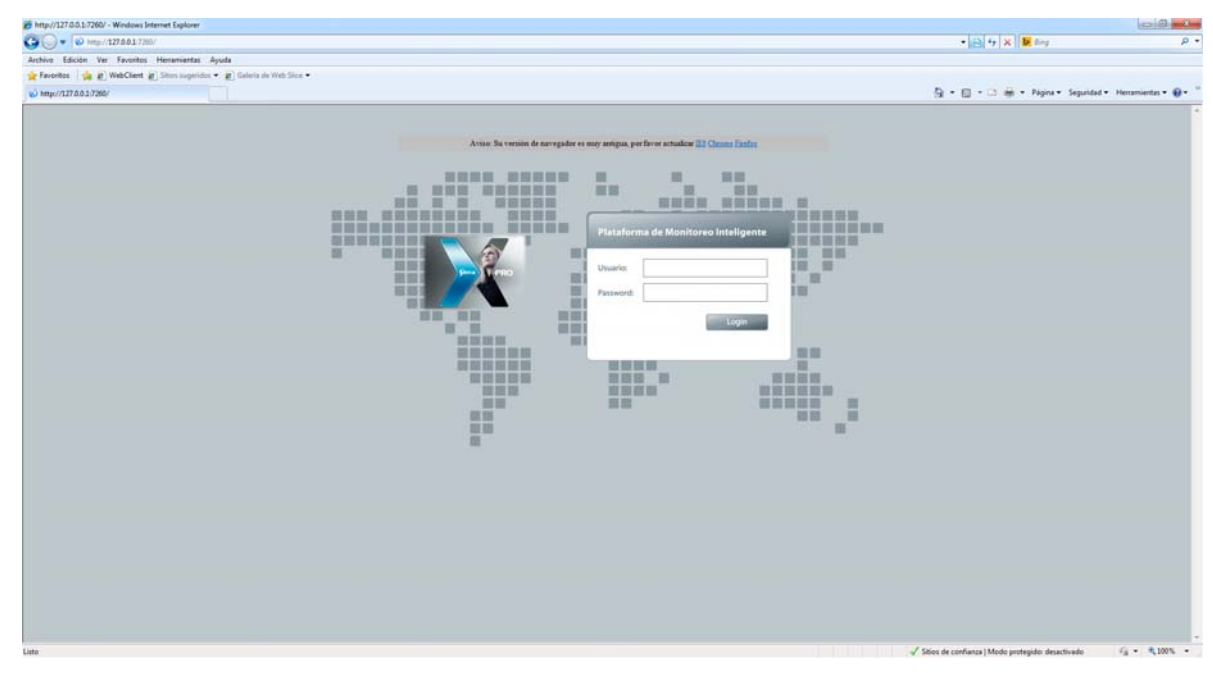

## 3.3 Home page

The layout of the home page is as following, vehicle fleet, map and the alarm information.

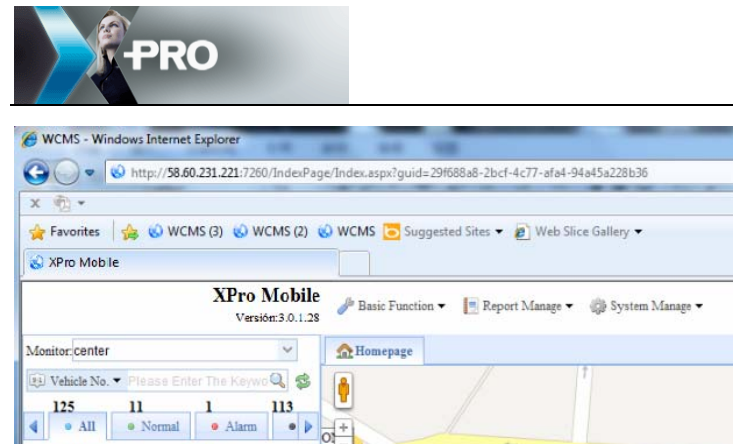

| G        |                 | ttp://36.00.231.221:/200/Index | Page/Index.aspx:guid=29100 | 080-2001-4077-8184-9             | 48458228030        | -     |                  |                                          | P -                          |
|----------|-----------------|--------------------------------|----------------------------|----------------------------------|--------------------|-------|------------------|------------------------------------------|------------------------------|
| x        | <u>b</u> -      |                                |                            |                                  |                    |       |                  |                                          |                              |
| 🔶 Fi     | avorites 🛛 🍰    | 🍪 WCMS (3) 🔞 WCMS (2           | ) 🚯 WCMS 🔁 Suggester       | d Sites 🔻 😰 Web Sli              | ce Gallery 🔻       |       |                  |                                          |                              |
| S XI     | Pro Mobile      |                                |                            |                                  |                    |       |                  | 🟠 🔹 🖾 👻 🗁 👼 🔹 Bage 🔹                     | Safety ▼ Tools ▼ 🔞 ▼         |
|          |                 | XPro Mobi<br>Versión:3.0.1     | le 🎤 Basic Function 🕶      | 📕 Report Manage 🕶                | 🚯 System Manage    | •     |                  |                                          | <i>🄑</i> 📖 🎯                 |
| Monit    | or center       | ~                              | AHomepage                  |                                  |                    |       |                  |                                          |                              |
| Bi V     | ehicle No. 🔻 Pl | lease Enter The Keywo 🔍 🤹      | 8                          |                                  | ţ                  |       |                  |                                          | Map Satellite                |
| 1        | 25 1            | 1 1 113                        |                            |                                  |                    |       |                  |                                          |                              |
| 4        | • All •         | Normal • Alarm •               |                            | +                                |                    |       |                  |                                          |                              |
| S        | NOX             | Normal                         |                            | R. Gio                           | Vanni D.           |       |                  |                                          |                              |
| -        |                 |                                |                            |                                  | valini Battista Pi | relli |                  |                                          |                              |
| 60       | NOON            | Alarm                          | 7/                         |                                  |                    |       | -+               | C . TIM                                  |                              |
| P        |                 |                                | V/A S                      | 11 .                             |                    |       |                  | R. C. Giova                              | G                            |
| 5-D      |                 |                                | V B                        | Conan Ind Com<br>Produtos Eletro |                    |       |                  | Slovanni Bar                             | HOMEHO                       |
| -        | 12816           | Static                         |                            | Eletrônicos                      |                    |       |                  | Battie D.                                | - HEUN                       |
| <b>-</b> |                 |                                | Google 200 ft              |                                  | 100                |       |                  | Map data @2013 MapLink - Terms           | of Use                       |
| 5-0      |                 |                                | Time                       | Company/Group                    | Vehicle No.        | Speed | Alarm/Fault Type | Alarm/Fault Content                      |                              |
| 60       |                 |                                | 07/08/2013 10:28:50        | Power                            | NOON               | 101   | Speed Alarm      | Current speed:101KM/H (10KM/H-100KM/H) d | lurativ                      |
| Ş        |                 |                                |                            |                                  |                    |       |                  |                                          |                              |
| 60       |                 |                                |                            |                                  |                    |       |                  |                                          |                              |
| 5        | AlamiG          | OfflineAbout6Day               |                            |                                  |                    |       |                  |                                          |                              |
| 5        | EVE001          | Static                         |                            |                                  |                    |       |                  |                                          |                              |
| Ş        |                 |                                |                            |                                  |                    |       |                  |                                          |                              |
| Ş        |                 |                                | 10 - 14 4 Pi               | ge 1 of 1                        | 1 3                |       |                  |                                          | Displaying 1 to 1 of 1 items |
| -        |                 |                                |                            |                                  |                    |       |                  | <b>O</b>                                 |                              |
| Done     |                 |                                |                            |                                  |                    |       |                  | Unternet   Protected Mode: On            | 🖓 🔹 🔍 100% 🔹                 |

- - ×

Vehicle fleet:

Green means online vehicle without alarm

Red means online vehicle which has alarm

Click on one vehicle to show the real time location of this vehicle, also, the details will be shown below the vehicle icon

| <b>\$</b> | KF00003<br>NOXXON 2                                                                          | Static<br>Normal<br><u>Video GPS Playback</u>                                                | E                   |               |             |       | NOXXON 2 2<br>0<br>5 | 14                                                                         |
|-----------|----------------------------------------------------------------------------------------------|----------------------------------------------------------------------------------------------|---------------------|---------------|-------------|-------|----------------------|----------------------------------------------------------------------------|
| Comp      | oany/Team: Pow<br>Speed: 54 K<br>Longitude: 118.<br>Time: 07/0<br>Position: <sup>Ling:</sup> | erconn<br>M/H Direction: South<br>394611 Latitude: 29.131697<br>3/2013 13:03:25<br>shan Road | Google 50 m         |               |             |       | <u>X605</u>          | Automobile<br>Repair Center<br>Man data 92013 AutoNavi, Google - <u>Te</u> |
| S         | 02011                                                                                        | OfflineAbout11Day                                                                            | Time                | Company/Group | Vehicle No. | Speed | Alarm/Fault Type     | Alarm/Fault Content                                                        |
| Ş         | FTZ422MP                                                                                     |                                                                                              | 07/08/2013 13:00:47 | Powerconn     | NOXXON 2    | 0     | IO Alarm             | Alarm Source:1 ()                                                          |
| Ş         | 12816                                                                                        | Static                                                                                       | 07/08/2013 13:00:19 | Powerconn     | NOXXON 2    | 0     | IO Alarm             | Alarm Source:1 ()                                                          |
| -         |                                                                                              |                                                                                              | 07/08/2013 12:59:29 | Powerconn     | NOXXON 2    | 0     | IO Alarm             | Alarm Source:1 ()                                                          |
|           |                                                                                              |                                                                                              |                     |               |             |       |                      |                                                                            |

## 3.4 Basic function

Basic function is for company/group, vehicle, device and user management

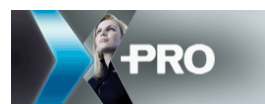

### 3.4.1 Company management

| 🥜 Basic Function 🔻 📑 Report Mana | ge 🔻 🔅 System Manage  | •                 |                   |       |        |
|----------------------------------|-----------------------|-------------------|-------------------|-------|--------|
| 🟠 Homepage 📔 Company Manage      | e ×                   |                   |                   |       |        |
| 📴 Group/Company 🔍                | 🔄 Transportation Ente | erprise Managemen | ıt                |       |        |
| 🚞 center                         | 1) 2)<br>Add 🥥 Delete | Export Group      | )/Company Keyword | 🔍 🄶 R | eset   |
| 1                                | Operate               | Group             | Superior          | Type  | Addres |
|                                  | Edit                  | center            |                   | Group |        |
|                                  |                       |                   |                   |       |        |
|                                  |                       |                   |                   |       |        |
|                                  |                       |                   |                   |       |        |

#### 1) Add a company/group

Click on Add button to add a company/group

| <b>(</b> |               |      |   |           |               |   |   |                |       |
|----------|---------------|------|---|-----------|---------------|---|---|----------------|-------|
|          | Name:         | test | * | Superior: | center        | ~ | * | Type:          | Group |
|          | Phone Number: |      |   | WAN IP:   | 58.60.231.221 |   |   | Transmit Port: | 17891 |
|          | Address:      |      |   |           |               |   |   |                |       |
|          |               |      |   |           |               |   |   |                |       |
|          |               |      | V | Apply     | X Cancel      |   |   |                |       |

Name: company/group name

Superior: choose father group

Type: Company or group

Phone Number: not necessary

WAN IP: the server's WAN IP address, so the client in WAN can apply video from this server.

Transmit Port: 17891 this port is for video out to Xpro Mobile from the server.

Address: company address, not necessary

After input the above information, click on Apply button to save to database, click on Cancel to return.

2) Delete a company/group

Choose a company/group to delete.

3) Export a company/group

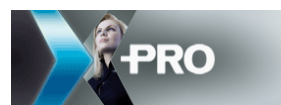

Export the company/group information to local disk, this information is saved to a excel document.

### 3.4.2 Vehicle management

|                       |                                                                                                    | S Keload Group                                | Vehicle No. Key                           | vord           | ~ Pr R        | leset                |
|-----------------------|----------------------------------------------------------------------------------------------------|-----------------------------------------------|-------------------------------------------|----------------|---------------|----------------------|
|                       | Operate                                                                                                    | Vehicle No.                                   | Group                                     |                |               |                      |
| <b>Add d</b><br>Click | on Add                                                                                                    | to add a vehicl                               | e, input the veł                          | nicle No. an   | d then choose | e the group for this |
| 4                     | Vehicle Manage >                                                                                                | <                                             |                                           |                |               |                      |
| 4 Ve                  | hicle List                                                                                                    |                                               |                                           |                |               |                      |
| V                     | ehicle No.: demo                                                                                                | 3                                             | G                                         | oup Belong: tt |               |                      |
| Vi                    | ehicle No.: demo<br>re/Edit a vehic                                                                             | le                                            | G                                         | Apply          | Cancel        |                      |
| Va<br>Delet           | ehicle No.: demo<br>re/Edit a vehic<br><b>'ehicle List</b>                                                      | le                                            | Gr<br>V                                   | Apply          | Cancel        |                      |
| Delet                 | ehicle No.: demo<br>re/Edit a vehic<br>rehicle List<br>Add \ominus Delet                                        | te 😵 Reload Grou                              | up Vehicle No. K                          | Apply          | Cancel        | Reset                |
| Delet                 | ehicle No.: demo<br>re/Edit a vehic<br>fehicle List<br>Add © Delet<br>Operate                                   | te 😵 Reload Grou<br>Vehicle No.               | up Vehicle No. F<br>Group                 | Apply          | Cancel        | Reset                |
| Delet                 | ehicle No.: demo<br>re/Edit a vehic<br>fehicle List<br>Add © Delet<br>Operate<br>Edit   Delete                  | e SReload Grou<br>Vehicle No.<br>demo         | up Vehicle No. H<br>Group<br>test         | Apply          | Cancel        | Reset                |
| Va<br>Delet           | ehicle No.: demo<br>re/Edit a vehic<br>'ehicle List<br>Add © Delet<br>Operate<br>Edit   Delete<br>Edit   Delete | e SReload Grou<br>Vehicle No.<br>demo<br>test | ap Vehicle No. F<br>Group<br>test<br>test | Apply          | Cancel        | Reset                |

1) Add a device

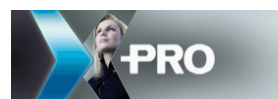

Click on Add to add a device, input the Device ID, Sim Card Number, group, vehicle N., and so on.

| evice List     |               |   |                  |             |   |
|----------------|---------------|---|------------------|-------------|---|
|                |               |   |                  |             |   |
| Device ID:     | 1436          | * | Sim Card Number: | 15813821022 | 4 |
| Company/Group: | test          | * | Vehicle No.:     | demo        | ~ |
| WAN IP:        | 58.60.231.221 |   | Channel Count:   | 4           |   |
| Transmit Port: | 17891         |   | Install Person:  |             |   |
| Install Date:  | 0             |   |                  |             |   |

2) Delete/Edit a device

Choose a device and then click on <u>Edit | Delete</u> to edit/delete one device, or choose several device

and click on Other to delete all of them.

| ٠ | Add 🥥 Delete  | 🔹 Refresh Group | Device IE |
|---|---------------|-----------------|-----------|
|   | Operate       | Device ID       | Vehicl    |
| 7 | Edit   Delete | 1436            | der       |

## 3.4.4 User management

1) Add a role(user group)

| Role                  | < 🤱 User                                                                                                    |                                                                                                    |                                                                                                    |
|-----------------------|----------------------------------------------------------------------------------------------------|----------------------------------------------------------------------------------------------------|----------------------------------------------------------------------------------------------------|
| 🚳 system              | Role user                                                                                                    | Superior Role system                                                                                                    |                                                                                                    |
|                       | Group Authority                                                                                                    | Operation Authority                                                                                                    | P                                                                                                    |
|                       |                                                                                                    |                                                                                                    | in Australian                                                                                                    |
|                       | E Center<br>E Center<br>E test<br>E Center<br>E test<br>E Center<br>E test<br>E Center<br>E Center<br>E | Image: Second Second | Open Video     Open Video     O |
| 2<br>2<br>2<br>2<br>3 | Homepage System                                                                                                    | Device Management     Alarm Configuration                                                                                                    | User Management                                                                                                    |

name, assign a vehicle group for this role, and limit the authority for this role.

following two mark to edit/delete a role.

After the user under this group login, he can only see his own vehicle group and do the operations in right part which is tipped.

#### 2) Add a user

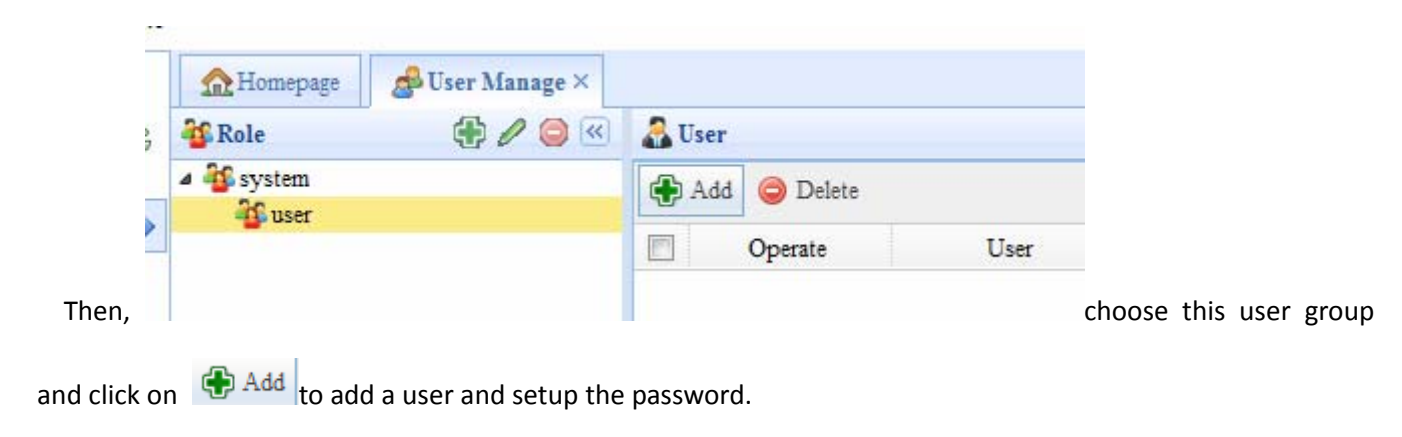

| PRO          |       |   |   |       |          |
|--------------|-------|---|---|-------|----------|
| Role         | user  | ~ | * | User  | cannie * |
| Password     | ••••• |   | * | Name  | cannie   |
| Phone Number |       |   |   | Email |          |
| MSN          |       |   |   |       |          |
|              | Apply |   |   | 💥 Ca  | ancel    |

Click on Apply button to save the user information

### 3) Delete/Edit a user

| 🕀 Add 🥥 Delete |               |        |           |  |  |  |  |  |
|----------------|---------------|--------|-----------|--|--|--|--|--|
|                | Operate       | User   | Real Name |  |  |  |  |  |
|                | Edit   Delete | cannie | cannie    |  |  |  |  |  |
| <b>V</b>       | Edit   Delete | Ray    | ray       |  |  |  |  |  |

Choose on user and click on Edit | Delete to Edit/Delete a user, for multi user delete, click on Orbitation delete them after choosing them.

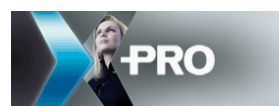

## 3.4.5 Change password

| on 🔻 📑 Report Manage | ▼ 🎲 System Manage ▼ |   |       |       |       | $\bigcirc$ |
|----------------------|---------------------|---|-------|-------|-------|------------|
| 📣 User Manage ×      |                     |   |       |       |       |            |
| Change Password      |                     |   |       |       |       |            |
| Old Password         | ••••                | ] |       |       |       |            |
| New Password         |                     |   | Telep | ohone | Email | MSN        |
| IVEW I assword       |                     |   |       |       |       |            |
| Confirm Password     | •••••               |   |       |       |       |            |
| Ch                   | nange Password      |   |       |       |       |            |

If you want to change the password, please click on the key button in right-top corner.

## 3.5 Report form

#### 3.5.1 GPS information

| A Homepage               | B GPS Info ×     |           |             |                     |            |       |
|--------------------------|------------------|-----------|-------------|---------------------|------------|-------|
| <b>Vehicle Positioni</b> | ng Information S | tatistics |             |                     |            |       |
| Company/The Team:        | Demo             | ~         | Start Time: | 2013-07-07 10:47:34 | Query      | Print |
| Vehicle No.:             | 50116            | ~         | End Time:   | 2013-07-08 10:47:34 | <br>Export | )     |

Choose a group/vehicle and setup the start time/end time to get the GPS information.

### 3.5.2 GPS detail information

Choose a group/vehicle and setup the start time/end time to get the GPS information

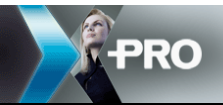

| System Time         | GPS Time            | Vehicle No. | Company | Speed (KM/H) | Longitude  | Latitude   | Direction |
|---------------------|---------------------|-------------|---------|--------------|------------|------------|-----------|
| 07/08/2013 09:40:16 | 07/07/2013 19:54:20 | NOX         | Power P | 0            | -46.580433 | -23.618488 | West      |
| 07/08/2013 09:40:16 | 07/07/2013 19:54:30 | NOX         | Power P | 0            | -46.580433 | -23.618488 | West      |
| 07/08/2013 09:40:16 | 07/07/2013 19:54:39 | NOX         | Power P | 0            | -46.580433 | -23.618488 | West      |
| 07/08/2013 09:40:16 | 07/07/2013 19:54:49 | NOX         | Power P | 0            | -46.580433 | -23.618488 | West      |
| 07/08/2013 09:40:16 | 07/07/2013 19:54:59 | NOX         | Power P | 0            | -46.580433 | -23.618488 | West      |
| 07/08/2013 09:40:16 | 07/07/2013 19:55:10 | NOX         | Power P | 9            | -46.580465 | -23.618525 | West      |
| 07/08/2013 09:40:16 | 07/07/2013 19:55:19 | NOX         | Power P | 18           | -46.580978 | -23.618522 | West      |
| 07/08/2013 09:40:16 | 07/07/2013 19:55:30 | NOX         | Power P | 18           | -46.581107 | -23.618330 | North     |
| 07/08/2013 09:40:16 | 07/07/2013 19:55:39 | NOX         | Power P | 36           | -46.580965 | -23.617597 | North     |
| 07/08/2013 09:40:16 | 07/07/2013 19:55:50 | NOX         | Power P | 54           | -46.580735 | -23.616330 | North     |
| 07/08/2013 09:40:16 | 07/07/2013 19:55:59 | NOX         | Power P | 38           | -46.580350 | -23.615268 | East      |
| 07/08/2013 09:40:16 | 07/07/2013 19:56:10 | NOX         | Power P | 18           | -46.579293 | -23.615242 | East      |
| 07/08/2013 09:40:17 | 07/07/2013 19:56:20 | NOX         | Power P | 0            | -46.579237 | -23.615265 | East      |
| 07/08/2013 09:40:17 | 07/07/2013 19:56:30 | NOX         | Power P | 0            | -46.579237 | -23.615265 | East      |

## 3.5.3 Vehicle alarm

### List out the alarm time/type information

| A Homepage         | 🗧 GPS Details × 📋     | Vehicle Alarm ×        |                    |                    |                                                     |           |
|--------------------|-----------------------|------------------------|--------------------|--------------------|-----------------------------------------------------|-----------|
| 🔁 Vehicle Fault    | Alarm Statistics      |                        |                    |                    |                                                     |           |
| Company/Team:      | Power P N             | Vehicle No.: Check All | EVE001,EVE00 V     | Start Time: 2013-0 | 7-07 10:56:23 💼 🔍 Query 🕞 Print                     |           |
|                    |                       | Type: Check All        | ,IO Alarm,Disk f 🗸 | End Time: 2013-0   | 7-08 10:56:23 💼 📴 Export                            |           |
| System Time        | GPS Time              | Vehice No.             | Company            | Type               | Information                                         | Speed (KN |
| 7/08/2013 09:01:50 | 0 07/07/2013 15:38:56 | NOX                    | Power P            | Speed Alarm        | Current speed:101KM/H (10KM/H-100KM/H) duration: 6s | 101       |
| 7/08/2013 09:01:50 | 0 07/07/2013 15:40:07 | NOX                    | Power P            | Speed Alarm        | Current speed:103KM/H (10KM/H-100KM/H) duration: 6s | 103       |
| 7/08/2013 09:01:50 | 0 07/07/2013 15:40:43 | NOX                    | Power P            | Speed Alarm        | Current speed:101KM/H (10KM/H-100KM/H) duration: 6s | 99        |
| 7/08/2013 09:01:50 | 0 07/07/2013 15:41:52 | NOX                    | Power P            | Speed Alarm        | Current speed:104KM/H (10KM/H-100KM/H) duration: 6s | 104       |
| 7/08/2013 09:01:51 | 1 07/07/2013 15:49:42 | NOX                    | Power P            | Speed Alarm        | Current speed:101KM/H (10KM/H-100KM/H) duration: 6s | 101       |
| 7/08/2013 09:01:51 | 1 07/07/2013 15:51:28 | NOX                    | Power P            | Speed Alarm        | Current speed:101KM/H (10KM/H-100KM/H) duration: 6s | 101       |
| 7/08/2013 09:01:51 | 1 07/07/2013 15:52:24 | NOX                    | Power P            | Speed Alarm        | Current speed:101KM/H (10KM/H-100KM/H) duration: 6s | 101       |
| 7/08/2013 09:01:51 | 1 07/07/2013 15:53:08 | NOX                    | Power P            | Speed Alarm        | Current speed:104KM/H (10KM/H-100KM/H) duration: 6s | 104       |
| 7/08/2013 09:01:51 | 1 07/07/2013 15:55:46 | NOX                    | Power P            | Speed Alarm        | Current speed:103KM/H (10KM/H-100KM/H) duration: 6s | 103       |
| 7/08/2013 09:01:52 | 2 07/07/2013 15:57:40 | NOX                    | Power P            | Speed Alarm        | Current speed:103KM/H (10KM/H-100KM/H) duration: 6s | 103       |
| 7/08/2013 09:01:52 | 2 07/07/2013 15:58:23 | NOX                    | Power P            | Speed Alarm        | Current speed:103KM/H (10KM/H-100KM/H) duration: 6s | 103       |
| 7/08/2013 09:01:53 | 3 07/07/2013 15:59:22 | NOX                    | Power P            | Speed Alarm        | Current speed:104KM/H (10KM/H-100KM/H) duration: 6s | 104       |
| 7/08/2013 09:02:00 | 0 07/07/2013 16:33:56 | NOX                    | Power P            | IO Alarm           | Alarm Source:1 ()                                   | 9         |
| 7/08/2013 09:02:00 | 07/07/2013 16:36:58   | NOX                    | Power P            | IO Alarm           | Alarm Source:1 ()                                   | 0         |

## 3.5.4 Over speed

|     | Start Time       | End Time            | Statistical Duration  | Overspeed Count |
|-----|------------------|---------------------|-----------------------|-----------------|
| 07/ | 07/2013 10:58:27 | 07/08/2013 10:58:27 | 1 Day 0 Hour 0 Minute | 0               |
| 07/ | 07/2013 10:58:27 | 07/08/2013 10:58:27 | 1 Day 0 Hour 0 Minute | 0               |
| 07/ | 07/2013 10:58:27 | 07/08/2013 10:58:27 | 1 Day 0 Hour 0 Minute | 0               |
| 07/ | 07/2013 10:58:27 | 07/08/2013 10:58:27 | 1 Day 0 Hour 0 Minute | 0               |
| 07/ | 07/2013 10:58:27 | 07/08/2013 10:58:27 | 1 Day 0 Hour 0 Minute | 42              |

## 3.5.5 User online

Display the user's login/log out time.

| -PR             | 0             |             |                     |                        |
|-----------------|---------------|-------------|---------------------|------------------------|
| A Homepage      | User Online   | e ×         |                     |                        |
| SUsers Online   | Statistics    |             |                     |                        |
| Role: system    | ~             | Start Time: | 2013-07-07 10:59:42 | Query Print            |
| User: Check All | admin 🗸 🗸     | End Time:   | 2013-07-08 10:59:42 | Export                 |
| User            | Online Tin    | ne          | Offline Time        | Online Duration        |
| admin           | 07/08/2013 08 | :29:40      | 07/08/2013 08:35:10 | 0 Day 0 Hour 5 Minute  |
| admin           | 07/08/2013 08 | :35:15      | 07/08/2013 09:04:36 | 0 Day 0 Hour 29 Minute |
| admin           | 07/08/2013 08 | :54:58      | 07/08/2013 09:09:11 | 0 Day 0 Hour 14 Minute |
| admin           | 07/08/2013 08 | :54:58      | 07/08/2013 09:15:01 | 0 Day 0 Hour 20 Minute |
| admin           | 07/08/2013 09 | :11:57      | 07/08/2013 09:15:57 | 0 Day 0 Hour 4 Minute  |
| admin           | 07/08/2013 09 | :16:05      | 07/08/2013 09:55:03 | 0 Day 0 Hour 38 Minute |
| admin           | 07/08/2013 09 | :21:52      | 07/08/2013 09:22:29 | 0 Day 0 Hour 0 Minute  |
| admin           | 07/08/2013 09 | :21:52      | 07/08/2013 09:42:03 | 0 Day 0 Hour 20 Minute |
| admin           | 07/08/2013 09 | :22:49      | 07/08/2013 10:11:44 | 0 Day 0 Hour 48 Minute |

### 3.5.6 User details

Show you what the user has done after login.

|      | Homepage      | S User              | Online  | × SUS       | er Details ×  |              |                          |                                                     |      |
|------|---------------|---------------------|---------|-------------|---------------|--------------|--------------------------|-----------------------------------------------------|------|
| S U  | ser Operatio  | ns Log Sta          | tistics |             |               |              |                          |                                                     |      |
| Role | system        |                     | ~       | Log Source: | wcms          | ~            | Start Time:              | 2013-07-07 11:00:06 💼 🔍 Query 🖨 Print               |      |
| User | Check All,a   | ıdmin               | ~       | Log Type:   | Check All,Add | Group,Edil 🗸 | End Time:                | 2013-07-08 11:00:06 🔤 🚱 Export                      |      |
|      | Date/Time     |                     | Us      | er          | Log Source    | Log Typ      | e                        | Log Content                                         | Rema |
| 07   | 08/2013 08:3  | 1:08                | adr     | nin         | wcms          | Delete Dev   | vice dns:                | ndvr0001;dns:mdvr0002;dns:mdvr0003;dns:mdvr0004;di  |      |
| 07   | 08/2013 08:3  | 1:18                | adr     | nin         | wcms          | Delete Dev   | vice dus:                | ndvr0021;dns:mdvr0022;dns:mdvr0023;dns:mdvr0024;di  |      |
| 07   | 08/2013 08:3  | 4:5 <mark>2</mark>  | adr     | nin         | wcms          | Delete Gro   | oup                      | moni                                                |      |
| 07   | 08/2013 08:3  | 5:31                | adr     | nin         | wcms          | Delete Dev   | vice dns:1               | 53R01;dns:\$2802;dns:X11801;dns:X301;dns:X303;dns:5 |      |
| 07   | 08/2013 08:3  | 5: <mark>4</mark> 1 | adr     | nin         | wcms          | Delete Veh   | icle <mark>d</mark> ns:: | ndvr0021;dns:mdvr0022;dns:mdvr0023;dns:mdvr0024;dr  |      |
| 07   | /08/2013 08:3 | 5:57                | adr     | nin         | wcms          | Add Vehi     | cle                      | moni                                                |      |
| 07   | 08/2013 08:3  | 6:08                | adr     | nin         | wcms          | Add Devi     | ice                      |                                                     |      |
| 07   | 08/2013 08:5  | 4:10                | adr     | nin         | wcms          | Query Rep    | oort                     | User Details                                        |      |

## 3.6 System management

## 3.6.1 Alarm message and Mail configuration

This function is for server to send email/short message when certain type alarm information is reported to server.

| A Homepag     | ge 🚺 User Online 🗙 | User Details × | 🍪 Alarm Message An | d Mail Configuration ×            |           |                   |      |       |
|---------------|--------------------|----------------|--------------------|-----------------------------------|-----------|-------------------|------|-------|
| 🚞 Alarm Ma    | il Configuration   |                |                    |                                   |           |                   |      |       |
| Alarm<br>Type | Phone Num.         | N              | Iessager           | Recipients(Use ';'<br>Separation) | * * * * * | Send<br>Frequency | Time | ***** |
| IO Alarm      | 15813909866        | IO alarm       | *<br>*             | test@sieraelectronics.com         | ÷         | Immediately       | -    |       |
| D' 1 E 1      |                    |                |                    | 1                                 | _         |                   |      |       |

Send frequency

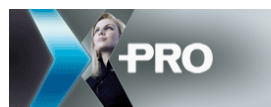

Immediately: once server receives IO alarm, send email or SMS to administrator immediately.

**O'clock:** send the alarm information on clock. For example, you setup it as 8:00:00 ~16:00:00. Then the server will send all the alarm information between 8 ~9 to administrator at 9 o'clock. The other alarms happened exceeds this time range won't be send.

**Timing:** send all the alarm information to administrator at the setup time.

### 3.6.2 Alarm message and Mail configuration

Setup the servers sender email account.

| -                                                                                  |                     |              |                |      |             |       |  |  |   |
|------------------------------------------------------------------------------------|---------------------|--------------|----------------|------|-------------|-------|--|--|---|
| <ul> <li>Basic Function • E Report Manage • System Manage •</li> <li>6</li> </ul>  |                     |              |                |      |             |       |  |  | ( |
| Alarm Message And Mail Configuration × 🍪 Configure Account For Message And Email × |                     |              |                |      |             |       |  |  |   |
|                                                                                    | Account For Message |              |                |      |             |       |  |  |   |
|                                                                                    | User Name:          | test         |                | 1    | Password:   | ***** |  |  | ] |
| _                                                                                  | Account For Email   |              |                | '    |             |       |  |  |   |
|                                                                                    | Email Address:      | test@gmail.  | com            | Di   | splay Name: | Test  |  |  |   |
|                                                                                    | User Name:          | test         | test           |      | Password:   | ***** |  |  |   |
|                                                                                    | Smtp Server:        | smtp.gmail.c | smtp.gmail.com |      | Port:       | 25    |  |  | ] |
|                                                                                    | Subject:            | alarm        |                |      | Body:       | Test  |  |  | ] |
|                                                                                    |                     |              |                | Save |             |       |  |  | - |

## 3.7 Video

Click the vehicle in left part vehicle list, and choose Video to open the video on IE page. For the first time to open a video, it will show you to install active X.

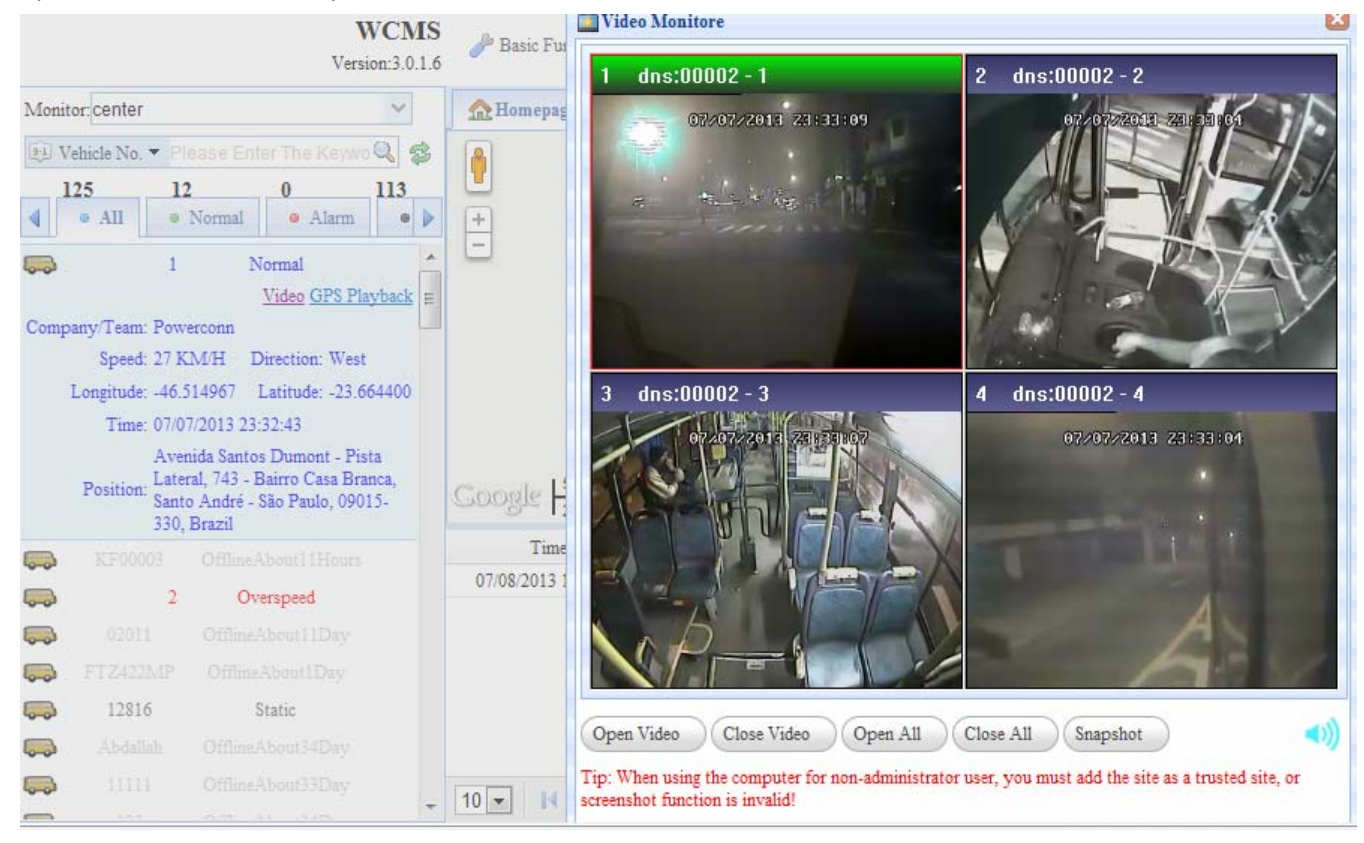

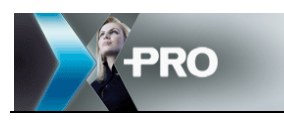

## 3.8 GPS Playback

Click on the vehicle icon and choose GPS playback

📄 Playlist

Date has GPS info[Highlight]

| •   | ( j | ul  | 20  | 13  | Þ   | ₩   |
|-----|-----|-----|-----|-----|-----|-----|
| Sun | Mon | Tue | Wed | Thu | Fri | Sat |
| 30  | 1   | 2   | 3   | 4   | 5   | 6   |
| 7   | 8   | 9   | 10  | 11  | 12  | 13  |
| 14  | 15  | 16  | 17  | 18  | 19  | 20  |
| 21  | 22  | 23  | 24  | 25  | 26  | 27  |
| 28  | 29  | 30  | 31  | 1   | 2   | 3   |
| 4   | 5   | 6   | 7   | 8   | 9   | 10  |

Then pull down the bar to setup the start time and end time for GPS route

| Playli                         | st       |                      |                       |              |             |     |    |
|--------------------------------|----------|----------------------|-----------------------|--------------|-------------|-----|----|
| 1                              | •        | 1                    | 10                    | **           | 12          |     |    |
| 14                             | 15       | 16                   | 17                    | 18           | 19          | 20  |    |
| 21                             | 22       | 23                   | 24                    | 25           | 26          | 27  |    |
| 28                             | 29       | 30                   | 31                    | 1            | 2           | 3   |    |
| 4                              | 5        | 6                    | 7                     | 8            | 9           | 10  |    |
| search!                        |          |                      |                       |              |             |     |    |
|                                |          | se                   | arch!                 |              |             |     |    |
| tart<br>ime:                   | 20       | se<br>13-07          | arch!<br>7-06         | 10:3         | 8:3         | 5 [ | 11 |
| Start<br>Yime:<br>End<br>Yime: | 20<br>20 | se<br>13-07<br>13-07 | arch!<br>7-06<br>7-08 | 10:3<br>10:5 | 8:3!<br>0:4 | 5   |    |

Then click on Load Tracking Line to playback GPS route

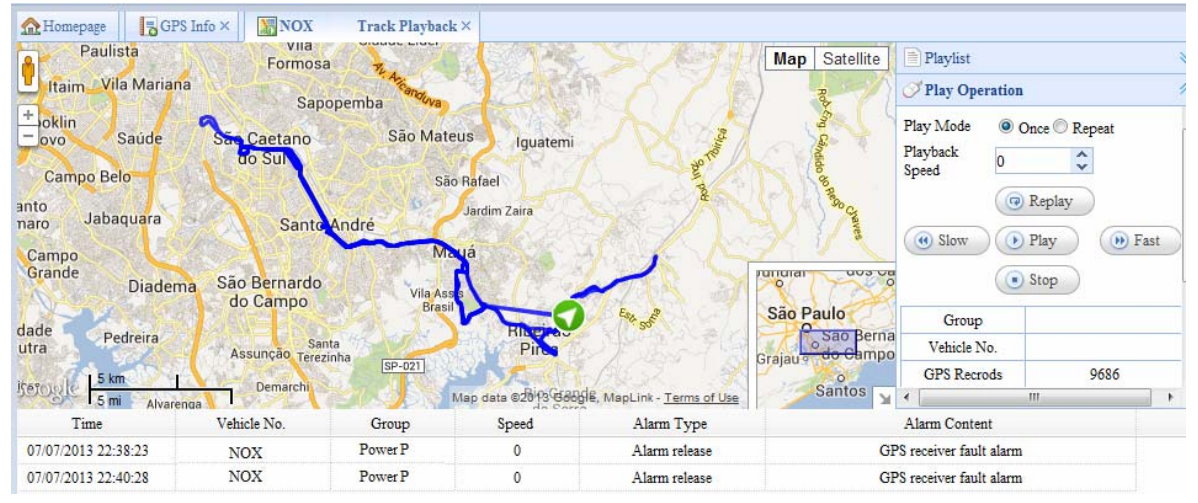

The alarm information during this period will be listed out below.

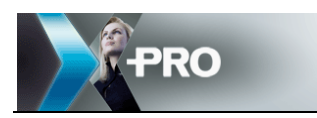

# 4 Xpro Mobile

Please double click the "Cms Xpro Siera.exe" file and click NEXT to finish the installation.

## 4.1 Network Setup

| X-PRO Mobile CM  | S 2.0.3.24           |  |  |  |  |  |  |
|------------------|----------------------|--|--|--|--|--|--|
| Р                | RO                   |  |  |  |  |  |  |
| Servidor         | 127.0.0.1:7260       |  |  |  |  |  |  |
| Usuario          | admin 💌              |  |  |  |  |  |  |
| Contraseña       | *****                |  |  |  |  |  |  |
| Avanzado         | Recordar OK Cancelar |  |  |  |  |  |  |
| Predetermi       |                      |  |  |  |  |  |  |
| — Servidor de me | Servidor de mensajes |  |  |  |  |  |  |
| IP               | 192.168.0.100        |  |  |  |  |  |  |
| Puerto           | 5556                 |  |  |  |  |  |  |

Sever IP is the IP of the PC installed transmit sever, if transmit sever is in LAN with Xpro Mobile, the sever IP should be LAN IP. If you connect to sever via WAN, then the IP should be public IP. If the message server and the transmit server are on the same PC, and the port is default 5556, then you can tip Default. Otherwise, please input the message server and port below.

User name and Password: ask the administrator to create for you, and define your authority.

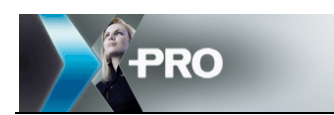

## 4.2 Functions on GUI

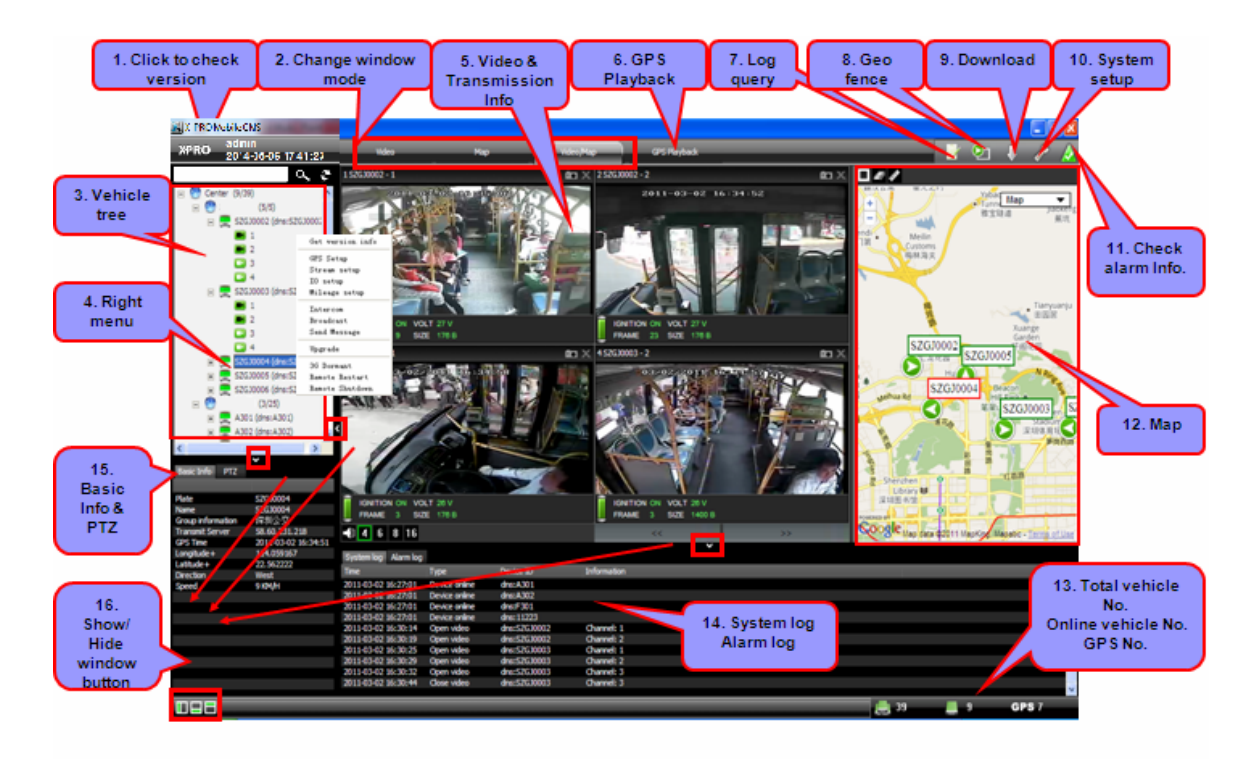

### 4.2.1 Check version

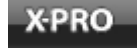

click on "X-PRO" to check the version number.

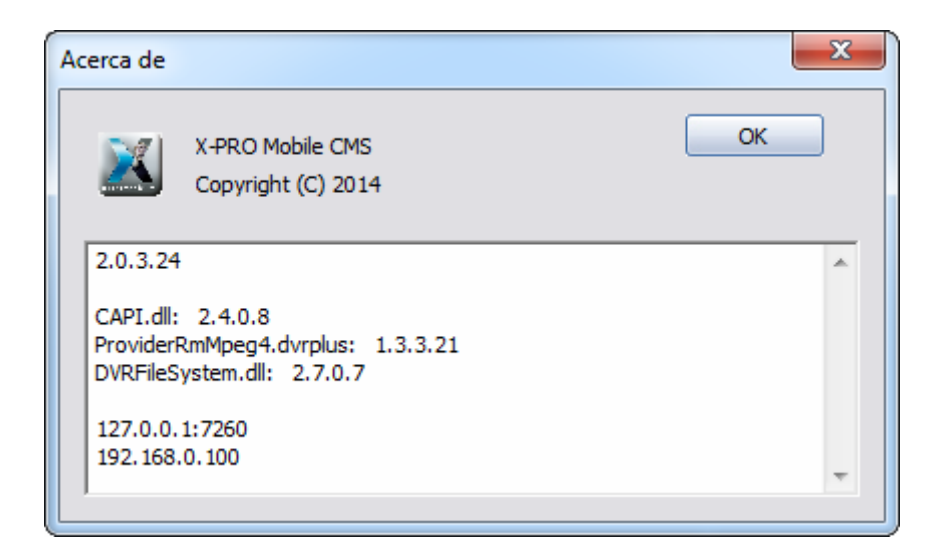

### 4.2.2 Window mode

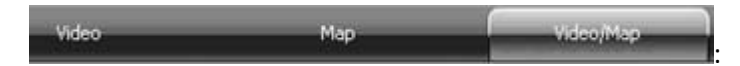

Three button to change to window mode.

Video: video only.

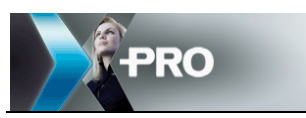

Map: map only.

Video/Map: show video window and map together as the picture above.

### 4.2.3 Vehicle tree

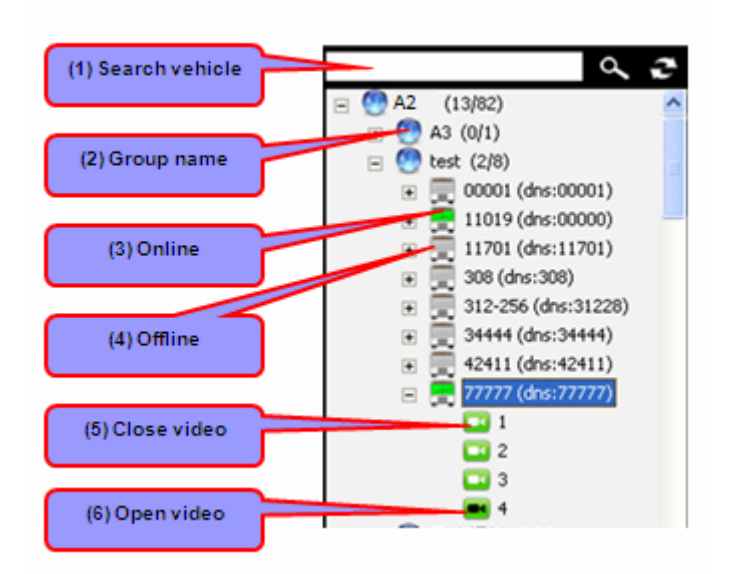

(1) Type in all or part of vehicle ID, click on search button, it will list all the vehicles matched.

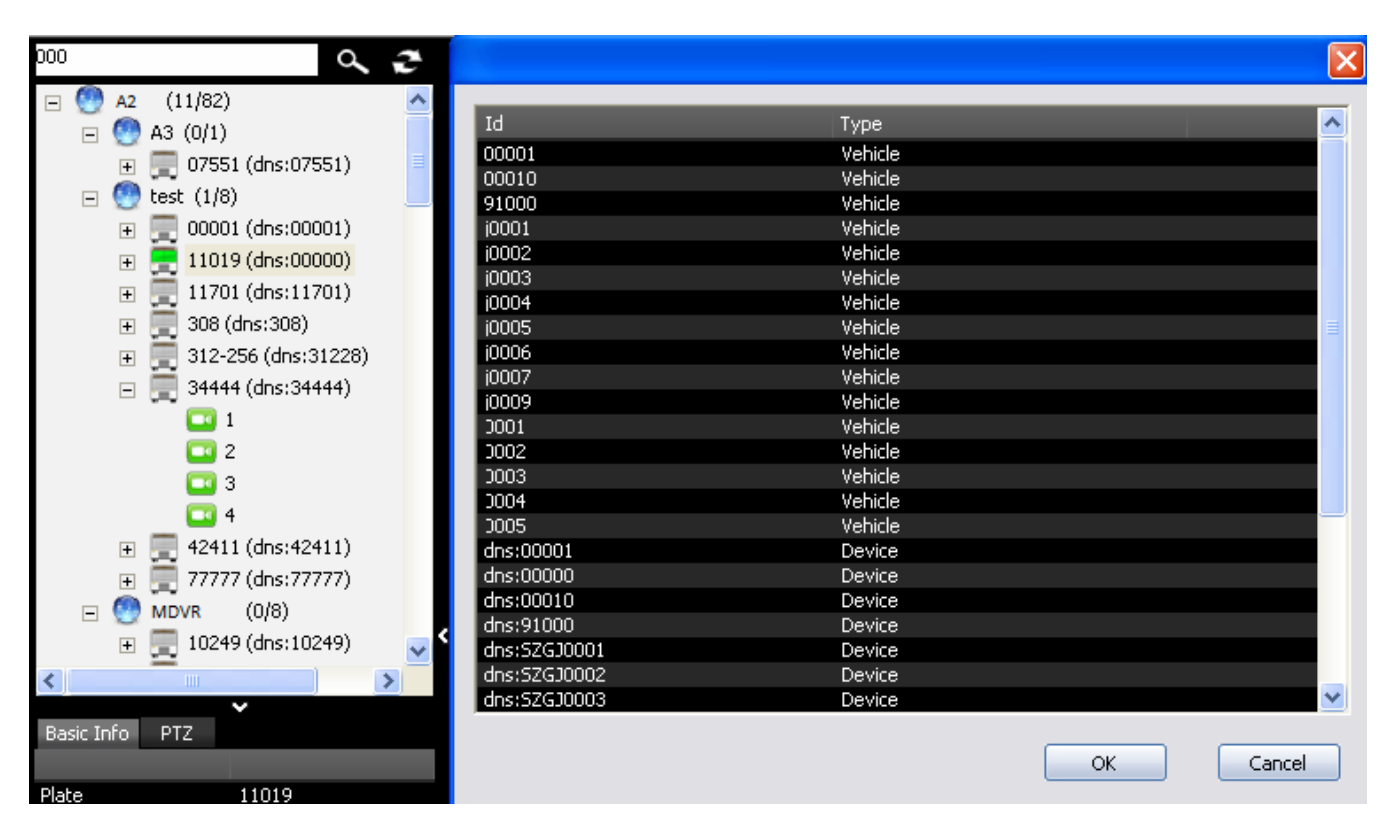

2

: This is used to refresh the vehicle list.

(2) A3 is the group name, click on this 📧 button to expand and show all the vehicles in this group.

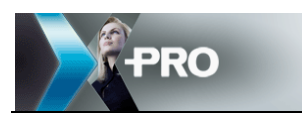

(3) If the car icon is 🔳 🚍 1101 green, it means this PRO 6004 is online, then you can apply for video or

right click on it to do some operation. And click on the 📧 button to show all the cameras. 11019 is the vehicle name. dns:0000 in the bracket is the PRO 6004 ID.

(4) If the car icon is gray, it means this car is offline.

(5) The white cameras of the first 3 channels means there is no video data transmitted, while the black one on the 4th channel means applying for video of this channel.

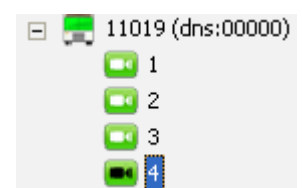

#### 4.2.4 Right click menu

Right click on the online vehicle to do the following operations:

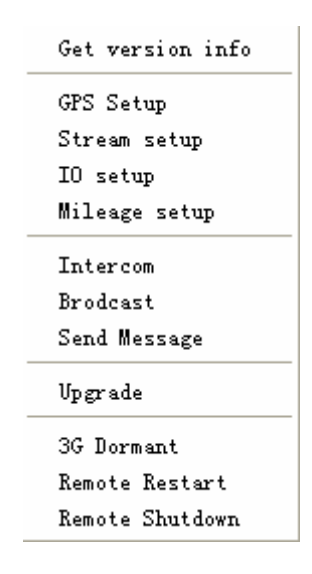

### **GPS Setup:**

Setup the GPS upload interval. If you choose close upload GPS, you cannot see the green icon on the map.

| GPS setup 02009    | N 1997           |
|--------------------|------------------|
| C Close upload GPS | 02009: Device ID |
| Open upload GPS    |                  |
| Interval           | 10 Second        |
|                    | OK Cancel        |

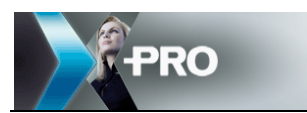

## Stream setup:

| SetStream              |         |                |       |         |           |
|------------------------|---------|----------------|-------|---------|-----------|
| Net Mode               | Mode 2  | Ţ              |       |         |           |
| Video Mode             | PAL     | V              |       |         |           |
| Total Band Width       | 4096    | kbps (20 - 409 | 96)   |         |           |
| 1 - 4                  |         |                |       |         |           |
|                        | Enable  | Resolution     | Frame | Quality | Bit       |
| Channel 1              | ON 💌    | CIF            | 18 💌  | 1 👻     | 1024      |
| Channel 2              | ON 💌    | CIF            | 18 💌  | 1 🔻     | 1024      |
| Channel 3              | ON 💌    | CIF            | 18 💌  | 1 -     | 1024      |
| Channel 4              | ON 💌    | CIF            | 18 💌  | 1 💌     | 1024      |
|                        |         |                |       |         |           |
| Cult Characteria a sec | de Tra  |                |       |         |           |
| Sub Streaming Col      | de jrix | •              |       |         |           |
|                        |         |                |       |         |           |
|                        |         |                |       |         | Ok Cancel |

Here you can setup some parts of the upload stream parameters, so if the transmission speed is not so good, you can change the total bandwidth and the frame to get a better speed.

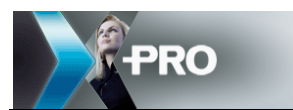

IO setup:

| 🏭 Set IO |      | X         |
|----------|------|-----------|
| 1 - 3    |      | ,         |
|          | name | Level     |
| 1        | 121  | Low       |
| 2        | 122  | Low       |
| 3        | 123  | Low       |
|          |      |           |
|          |      |           |
|          |      |           |
|          |      |           |
|          |      |           |
|          |      |           |
|          |      |           |
|          |      | Ok Cancel |

Setup the IO output of the PRO 6004 remotely, you can control the vehicle remotely.

## Mileage setup:

| <b>L</b> ileage setup |                  |        |
|-----------------------|------------------|--------|
| Total mileage         |                  |        |
| 309                   | Km (0-2000000Km) |        |
|                       |                  |        |
|                       |                  |        |
|                       |                  |        |
|                       | ОК               | Cancel |

Setup the total mileage of the vehicle.

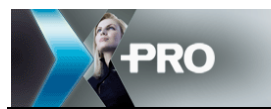

Intercom:

| Intercom - 20100602 | X    |
|---------------------|------|
|                     | •    |
| Start               | Stop |

For the interphone function, it needs both the CMS and the device has audio input and output.

Attention: if you want to use this function, please follow the steps:

1) On the PRO 6004, only the fourth channel can be used as the audio input. For the audio output you can use the AV out or AV cable of the rear panel or the Audio out on the front panel. Please make sure the monitor has the sound amplifier function, otherwise you cannot hear audio output.

For the audio in on PRO 6004, if you use the BNC cable, you need to connect a sound pick-up, the device built-in the camera. It is different with the microphone. The main parameters of the sound pick-up are as following:

Resistance:  $600\Omega$ ; Peak-to-peak value: 1VPP

If you use DIN-jack cable, it is more easier, just connect the camera with audio in function to this cable is OK.

2) Please make sure the function is enabled on the PRO 6004, as the below picture, and the audio of  $4^{th}$  channel must be enabled.

SETUP—RECORD—CHANNEL SETTING.

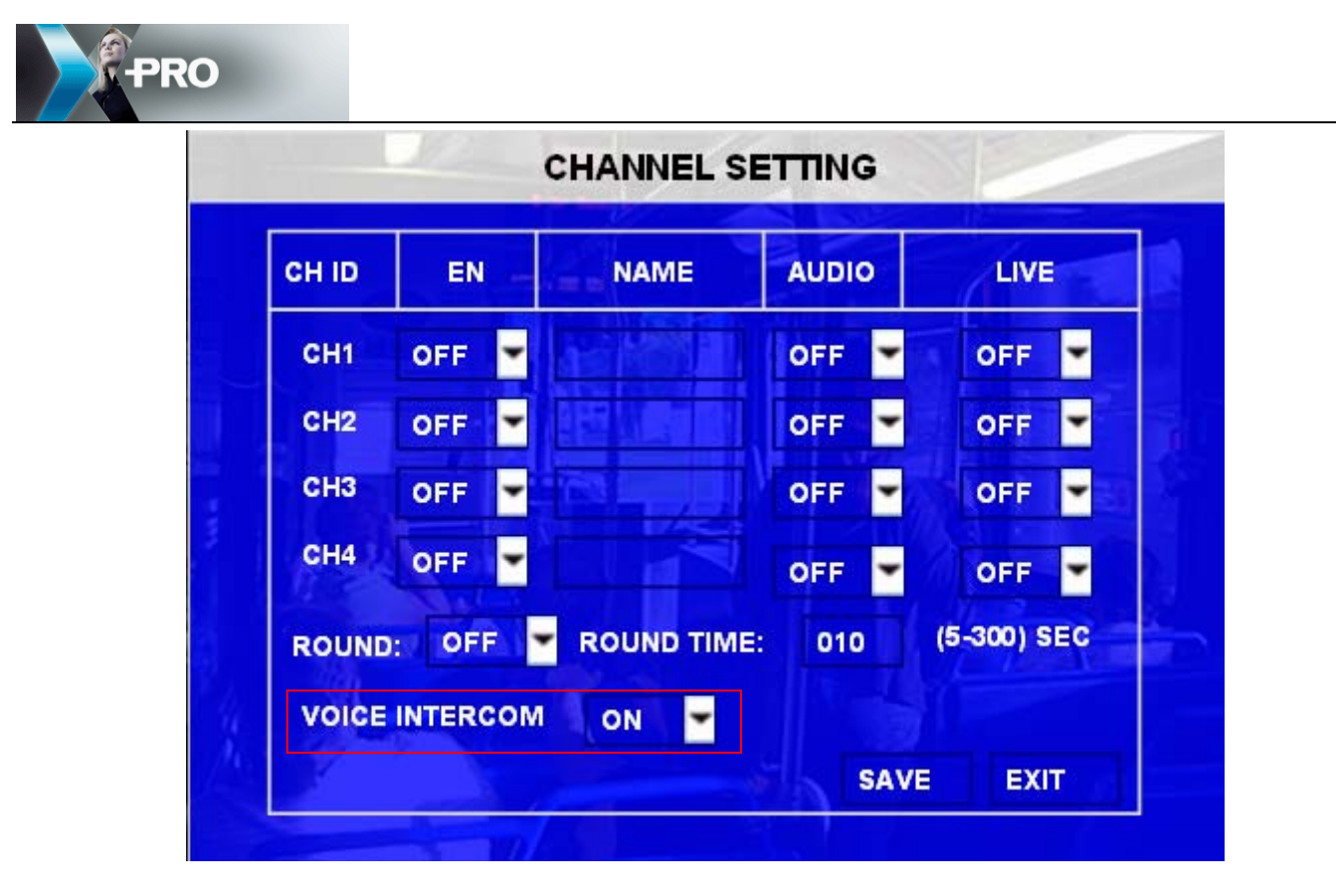

## Broad cast:

First, choose the vehicle, or select one group to choose all the vehicles, and then click "start" to broadcast.

| 919188891 |           |        | × |
|-----------|-----------|--------|---|
|           | Device ID | Status |   |

Send message: the PRO 6004 must connect a control panel to support this function.

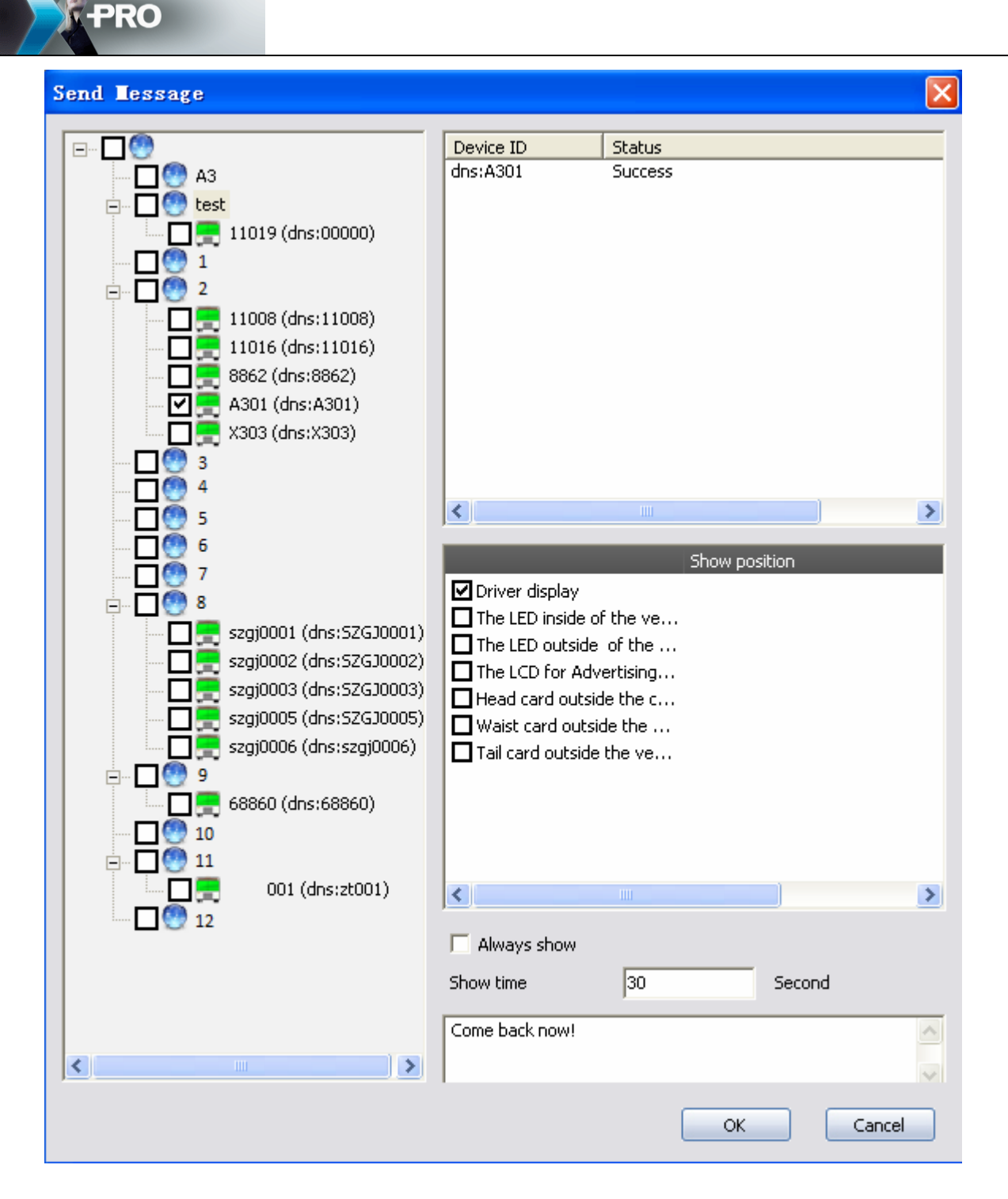

Please choose the car on left part, choose the position where this message wanted to be shown, choose the show time and input the content in the bottom blank, when the control panel receives this message, it will read it out automatically.

### Upgrade:

Please click on \_\_\_\_\_ to choose the firmware, and click on Start button to continue the remotely upgrade.

| PRO                       |              |
|---------------------------|--------------|
| <b>Upgrade - 20100602</b> |              |
|                           |              |
| 0%                        |              |
|                           | Start Cancel |

**3G dormant:** This command will make the 3G module standby, the PRO 6004 keep on recording .

Remote Restart: Restart the PRO 6004 remotely.

Remote Shutdown: Shutdown the PRO 6004 remotely.

*Listen:* click on one channel to listen the voice from the device.

You can get the voice from the device without open the video to reduce the data transmission. When you use the interphone function, the fourth channel will be occupied, so on the Xpro Mobile you cannot hear the voice of this channel even open the volume switch.

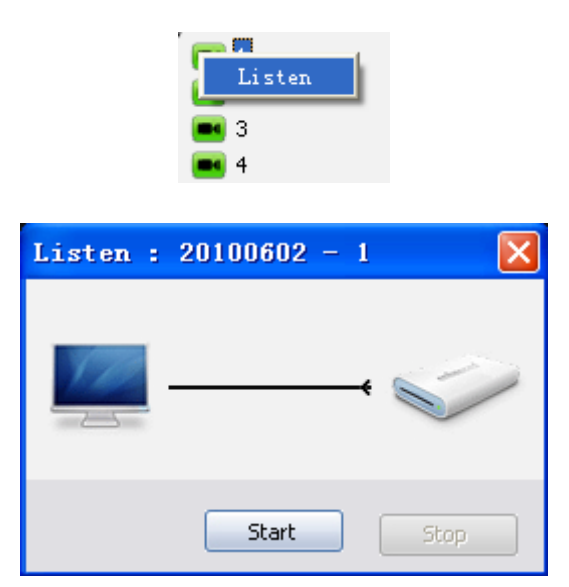

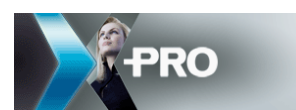

4.2.5 Video & transmission Info.

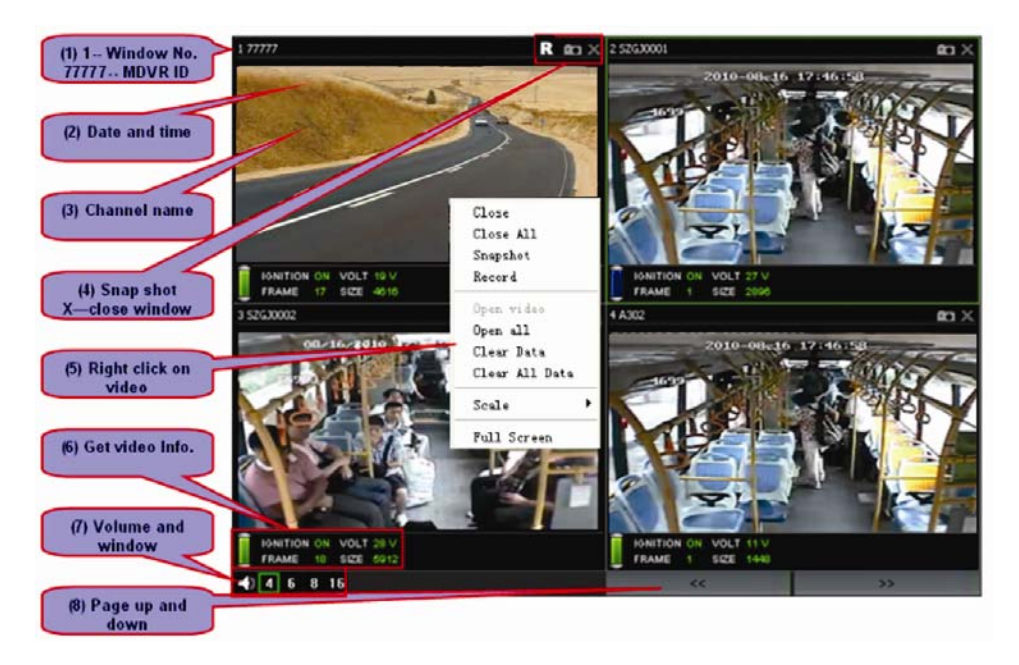

(1) There is only one No. for each video window. When you apply for video, it will show the PRO 6004 ID behind the window No..

(2) After get video, it will show the date and time on the screen of PRO 6004.

(3) Show the channel name on this window.

(4) Snapshot can be used after get video. The same function with snapshot in list after right click. "X" means close this video.

(5) Right click on the video window, you can do the following operations:

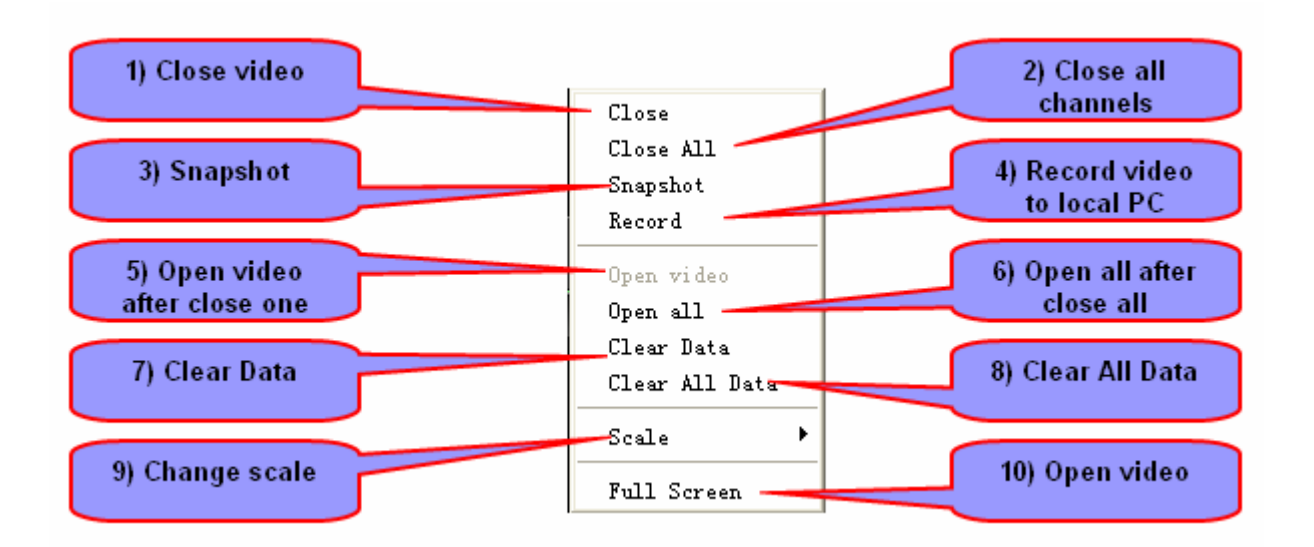

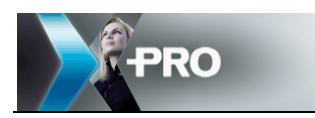

## Close video:

Only close the video, but remain the device ID and Channel No. on this window, so next time you can choose 5) open video to open this channel video automatically in this window.

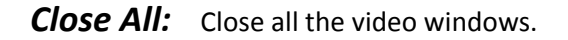

**Snapshot**: Get picture of current window. The save path is configured in system setup. Or click on the camera icon to snapshot

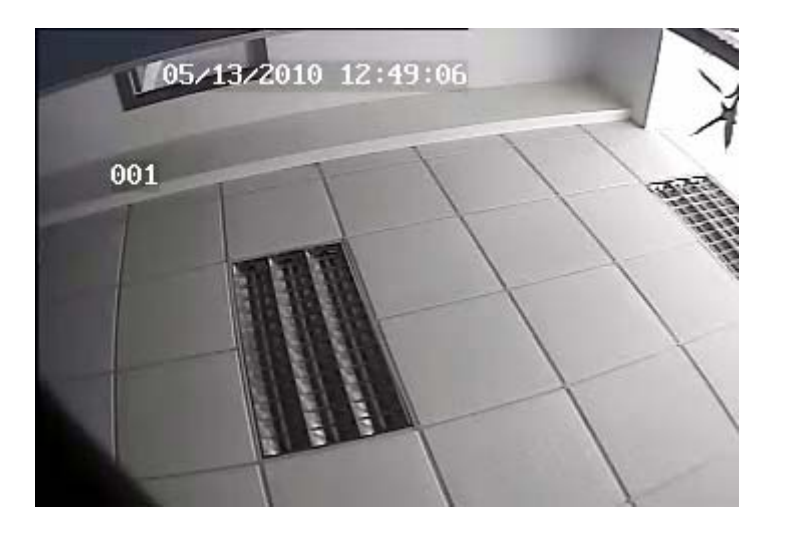

**Record:** click to record this channel and save to PC. There will be an "R" on right top of this channel.

Note: record means record the video from the CMS, and save path is the one setup in system. And once the network disconnect, it will pack; otherwise pack it every 30 minutes.

**Open video:** only available when close one channel.

Open all: click to open all closed channels

**Clear Data:** clear all the data of the window you choose, shown as the blow picture, no channel information stays in this window.

*Clear all the data:* clear all the data of all the current open windows.

Scale: 3 options: default is fulfill the screen; 4:3; 16:9

Full screen: Full screen this channel.

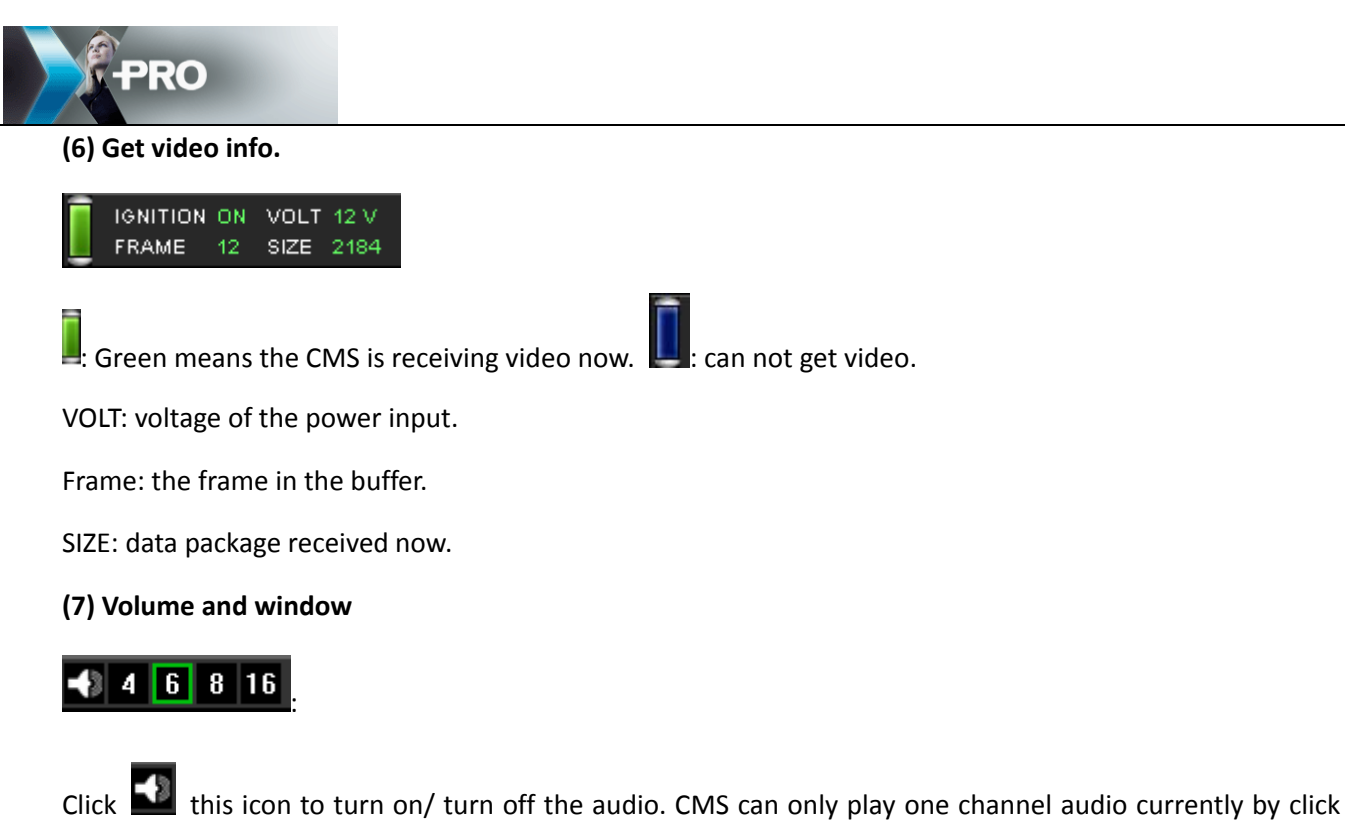

on the video window.

4.2.6 GPS playback

Click 4 6 8 16 to change the window number.

#### (8) Page up and down button

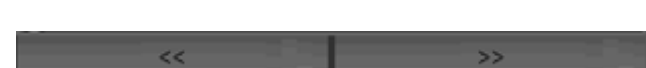

Page up/ page down

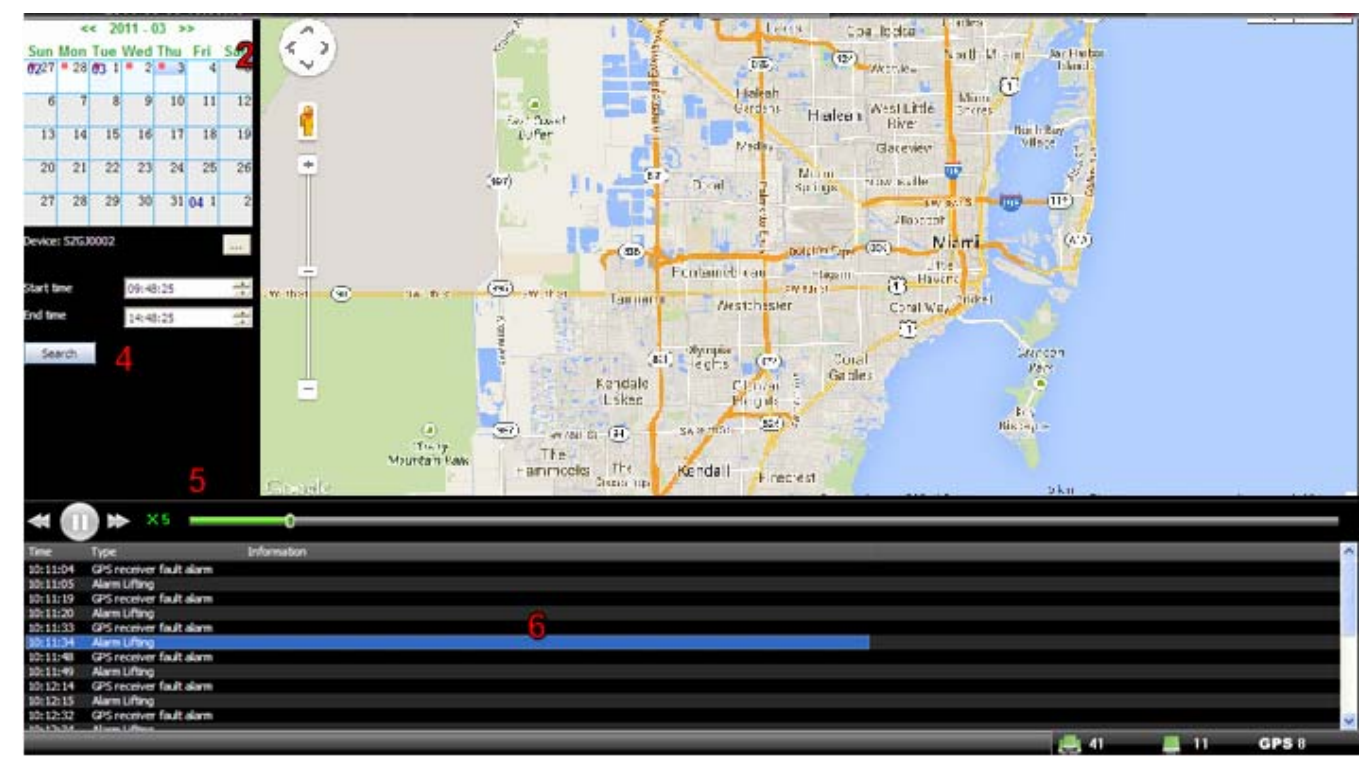

GPS playback is playback the GPS route of this vehicle of specified time slot. Please follow the steps to

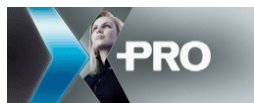

playback:

2.

1. Click on this icon to choose a device first.

Wed Thu Fri
2 3 4

The red dot on the calendar means there is GPS data at that day. Choose the data please.

- 3. Setup the start time and end time
- 4. Click on search to get the GPS data

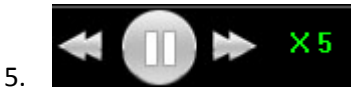

Buttons for playback operation: slow, pause/start, fast. X5 is the current

speed.

6. This is for alarm information. It will load all the alarm information when loading GPS data. You can double click on the alarm information to locate the GPS position.

### 4.2.7 Log query

Click on the log query button on right top of the main interface to check the log. It will link to the IE, please login the IE using your own User name and password. Go to report—system log

| Functions navigation                                                                                                    | ~                  | Home page          | query 🗵 |                       |                             |                           |         |        |   |
|----------------------------------------------------------------------------------------------------|--------------------|--------------------|---------|-----------------------|-----------------------------|---------------------------|---------|--------|---|
| 📴 Vehicle group                                                                                                    | +                  | System log         |         |                       |                             |                           |         |        |   |
| Functions navigation     Image: Construction       Wehide group     Image: System log       Basic function     Image: CMS client     Log source CMS client       Report     Image: CMS client     Log type Snapsho       Report     Image: CMS client     Log type Snapsho       Report     Image: CMS client     Image: CMS client       Report     Image: CMS client     Image: CMS client       Report     Im | Snapshot,Open vide | o,Stre 🗸 User admi | n       | ✓ Start time 2011-3-3 | 🖸 00:00 👻 End time 2011-3-3 | 🖻 23:59 👻 📸 Query 🕞 Pri 🗘 |         |        |   |
| Report                                                                                                    | -                  | <                  |         |                       |                             |                           |         |        | > |
| GPS report<br>Speed report<br>Mileage report<br>Temperature report<br>Alarm info. report<br>System log<br>Error log                                                                                                    |                    | Date               | Time    | Туре                  | User                        | Source                    | Content | Remark |   |

Setup the source, type, user and time to search.

### 4.2.8 Geo fence

### Create fence:

There two ways to enter into the GEO fence setup. Click on the Geo fence button voice, or click on the vehicle

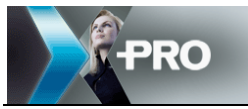

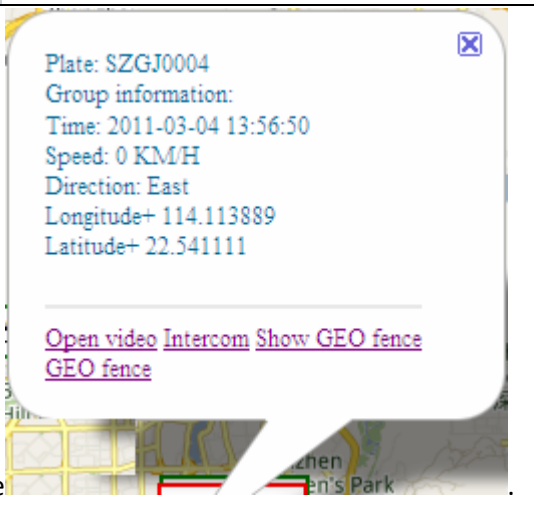

icon and choose GEO fence

| Name                        | Alarm na | me     |  |
|-----------------------------|----------|--------|--|
| interchange<br>相近立交         |          |        |  |
|                             |          |        |  |
| Me<br>Rese<br>IBM           |          |        |  |
| A CONTRACTOR                |          |        |  |
| international<br>California |          |        |  |
|                             | 1        |        |  |
| Create                      | Edit     | Delete |  |
| Link to a                   | vehicle  |        |  |

Click on Create button,

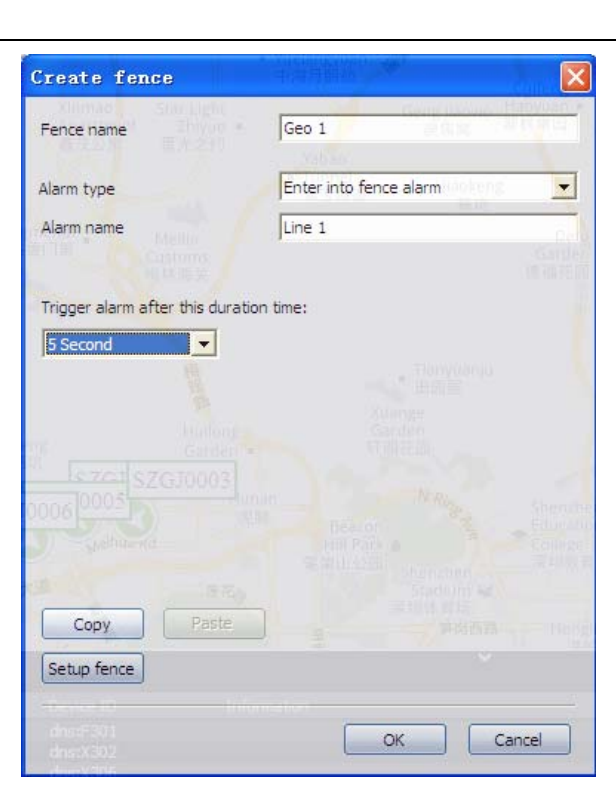

-PRO

Please enter into the Fence name, choose alarm type, setup alarm name and the trigger time.

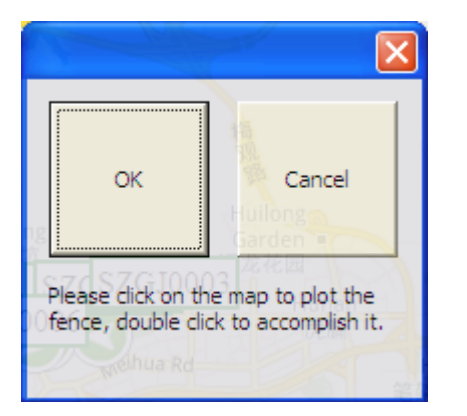

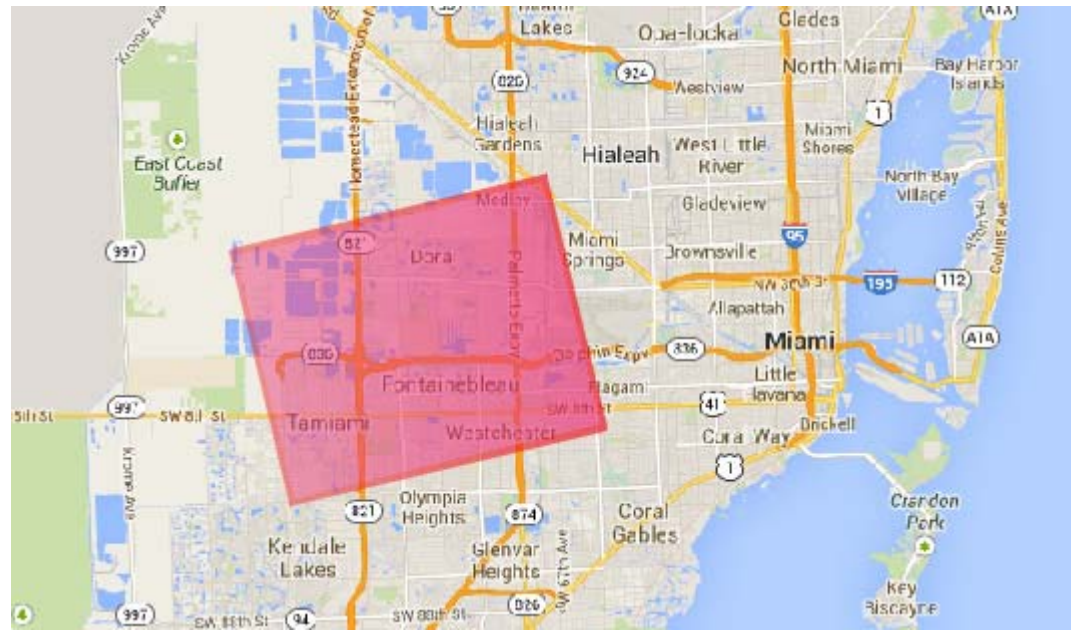

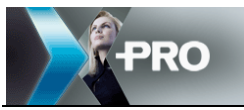

| 1 <u>1</u>   | Res               | ervoir  |
|--------------|-------------------|---------|
| Name         | Alarm name        | =07.49- |
| Geo 1        | Line 1            |         |
|              |                   |         |
|              |                   |         |
|              |                   |         |
|              |                   |         |
|              |                   |         |
|              |                   |         |
| Create       | Edit Delete       |         |
| Link to a vi | ehide and materia |         |
| Import       | Export            | OK      |

Click on OK button, the fence will be shown on the list.

| 5ZGJ0004           |                                  |                                     |                                             | ×       |
|--------------------|----------------------------------|-------------------------------------|---------------------------------------------|---------|
| Fence info, includ | led by SZGJ000 <mark>4</mark>    | All fences                          | * Apaitment<br>antum                        | in the  |
| Name               | Alarm name                       | Name                                | Alarm name                                  |         |
| geo3               | IO alarm in fence                | Ge0 2                               | Enter into fence alarm<br>IO alarm in fence |         |
|                    |                                  | Picont                              |                                             | SZGJ000 |
| o'an               |                                  | Vinke Vernin<br>Horreland           |                                             |         |
| ES /               |                                  | Exploped<br>Following<br>Electronic |                                             |         |
| Create             | The same config to other vehicle | Upload the fence t                  | o this vehicle                              |         |
|                    | Fence management                 |                                     |                                             |         |
|                    |                                  |                                     |                                             | Exit    |

## Link to vehicle:

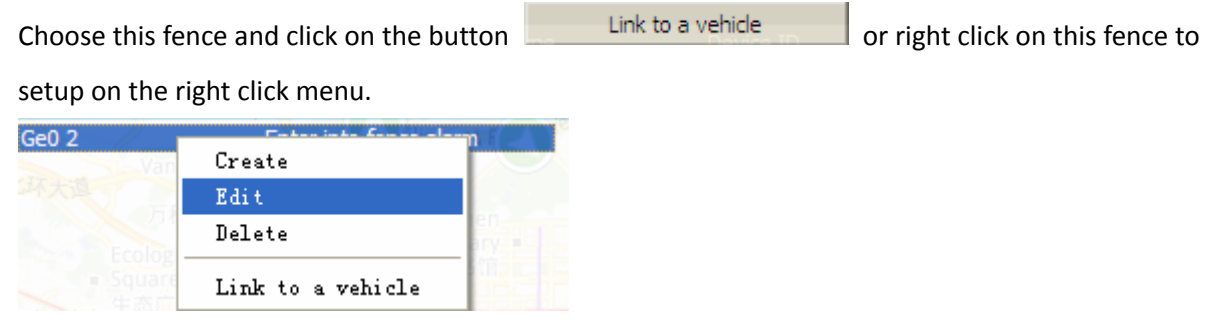

When choose this fence, it will be shown on the map, and then click on Link to a vehicle button, to bind it to vehicles.

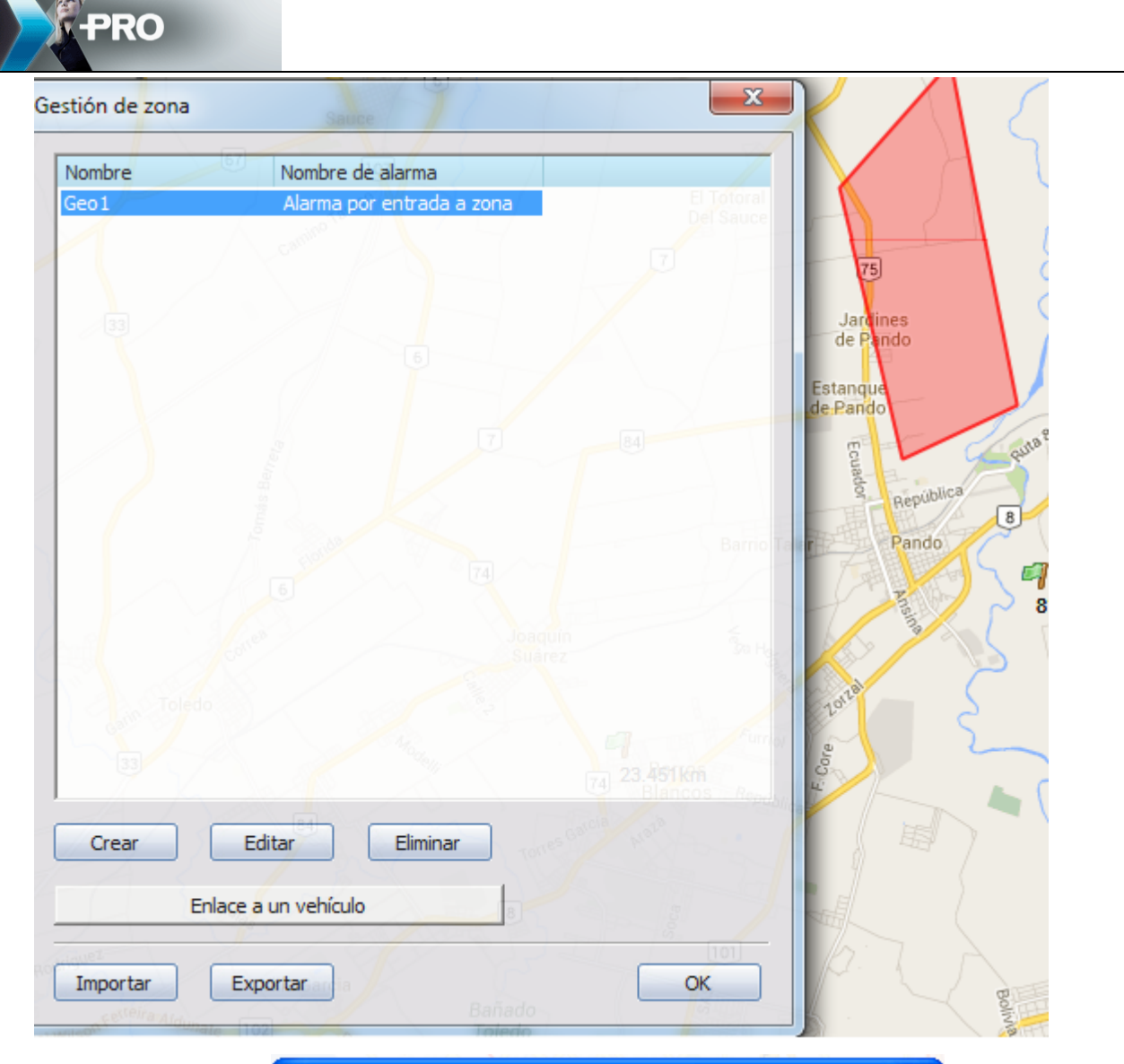

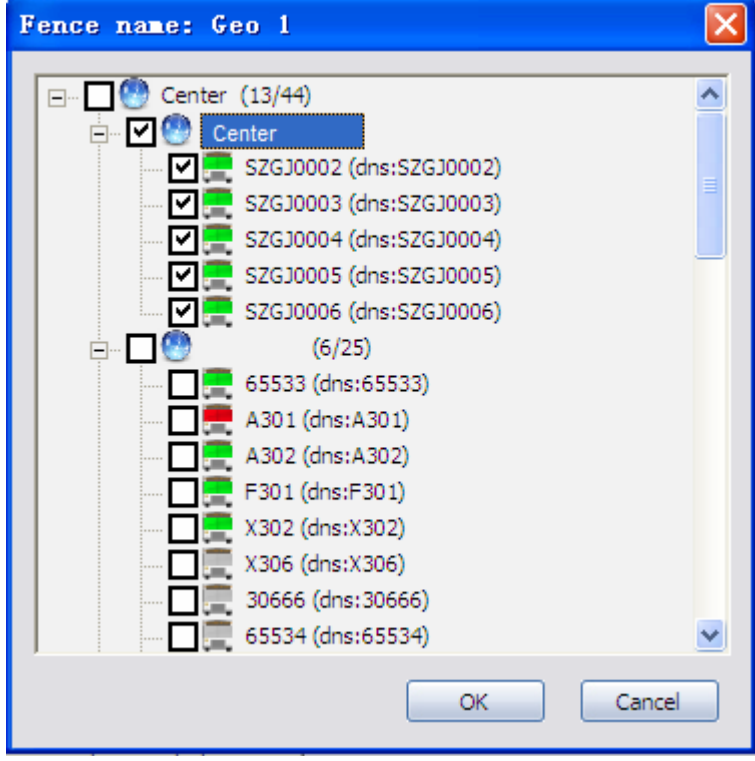

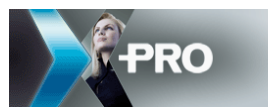

#### Click on OK to finish the setup.

| Device ID    | Туре            | Information                                          |
|--------------|-----------------|------------------------------------------------------|
| dns:SZGJ0002 | GPS receiver fa |                                                      |
| dns:SZGJ0002 | Alarm Lifting   | GPS receiver fault alarm;                            |
| dns:A301     | Speed alarm     | Current speed: 0.36 (0.00 KMH-0.30 KMH) duration: 0  |
| dns:A301     | Alarm Lifting   | Speed alarm;                                         |
| dns:A301     | Speed alarm     | Current speed: 0.36 (0.00 KMH-0.30 KMH) duration: 0  |
| dns:A301     | Alarm Lifting   | Speed alarm;                                         |
| dns:A301     | Speed alarm     | Current speed: 0.34 (0.00 KMH-0.30 KMH) duration: 0  |
| dns:SZGJ0004 | GPS receiver fa |                                                      |
| dns:SZGJ0004 | Alarm Lifting   | GPS receiver fault alarm;                            |
| dns:A301     | Alarm Lifting   | Speed alarm;                                         |
| dns:A301     | Speed alarm     | Current speed: 0.40 (0.00 KMH-0.30 KMH) duration: 0  |
| dns:A301     | Alarm Lifting   | Speed alarm;                                         |
| dns:A301     | Speed alarm     | Current speed: 0.34 (0.00 KMH-0.30 KMH) duration: 10 |
| dns:A301     | Alarm Lifting   | Speed alarm;                                         |
| dns:A301     | Speed alarm     | Current speed: 0.34 (0.00 KMH-0.30 KMH) duration: 0  |
| dns:A301     | Alarm Lifting   | Speed alarm;                                         |
| dns:A301     | Speed alarm     | Current speed: 0.34 (0.00 KMH-0.30 KMH) duration: 23 |
| dns:A301     | Alarm Lifting   | Speed alarm;                                         |
| dns:SZGJ0002 | GEO fence alar  | Enter into fence alarm Name: Ge0 2;                  |
|              |                 |                                                      |

So when the vehicle triggers alarm, it will be shown on the alarm log window as below.

Enter into fence alarm is alarm name.

Ge02 is fence name.

Note: this only gives an alarm log, if you want the CMS to record or play sound, please go to alarm setup in system setup.

## Export/Import fence:

This is used to save the fence information, so when you upgrade the CMS, no need to re-create them again. Choose the fence and click on Export button to save it as a \*\*.areas file. Otherwise, if you click on Export button, it will save all the fences information.

Click on the Import button and choose the .areas file to load the fence.

### 4.2.9 Download

As CMS is mainly used for 3G real-time monitoring, so when you download the whole video file, please take the 3G network and cost into consideration. Also it support remotely clip which can reduce the cost.

Click on the download icon on right top of the main interface.

| PRO                                                                                                    |                                                     |                                                                                                    |                                                                                   |                                                                                    |                                                    |                |          |          |
|----------------------------------------------------------------------------------------------------|-----------------------------------------------------|----------------------------------------------------------------------------------------------------|-----------------------------------------------------------------------------------|------------------------------------------------------------------------------------|----------------------------------------------------|----------------|----------|----------|
|                                                                                                    | search Do                                           | wnload Playback (                                                                                                    | Config                                                                            |                                                                                    |                                                    |                |          |          |
|                                                                                                    | Index                                               | Device ID                                                                                                    | File type                                                                         | Date                                                                               | Time                                               | Channel        | Size(MB) | ~        |
| F                                                                                                    | 2)                                                  | dns:SZGJ0002                                                                                                    | Normal                                                                            | 2011-03-04                                                                         | 08:00:41-08:15:4                                   | 1 1            | 111.75   |          |
| + SZGJ0003 (dns:SZGJ0003                                                                                                    | 3) _ 🛛 🖓 2                                          | dns:SZGJ0002                                                                                                    | Normal                                                                            | 2011-03-04                                                                         | 08:15:41-08:30:4                                   | 1 1            | 112.00   |          |
| 1+ SZGJ0004 (dns:SZGJ0004                                                                                                    | n □ 🚱 3                                             | dns:SZGJ0002                                                                                                    | Normal                                                                            | 2011-03-04                                                                         | 08:30:41-08:45:4                                   | 1 1            | 111.25   |          |
| + SZGJ0005 (dns:SZGJ000                                                                                                    | 5 □ 3 4                                             | dns:SZGJ0002                                                                                                    | Normal                                                                            | 2011-03-04                                                                         | 08:45:41-09:00:4                                   | 1 1            | 111.06   |          |
| F SZGJ0006 (dns:SZGJ0006                                                                                                    | 5                                                   | dns:SZGJ0002                                                                                                    | Normal                                                                            | 2011-03-04                                                                         | 09:00:41-09:15:4                                   | 1 1            | 111.25   |          |
| (7/25)                                                                                                    | í <b>□</b> (∰ 6                                     | dns:SZGJ0002                                                                                                    | Normal                                                                            | 2011-03-04                                                                         | 09:15:41-09:30:4                                   | 1 1            | 111.38   |          |
| € 65533 (dns:65533)                                                                                                    | 7                                                   | dns:SZGJ0002                                                                                                    | Normal                                                                            | 2011-03-04                                                                         | 09:30:41-09:45:4                                   | 1 1            | 111.19   |          |
| A301 (dns:A301)                                                                                                    | □ 🕑 8                                               | dns:SZGJ0002                                                                                                    | Normal                                                                            | 2011-03-04                                                                         | 09:45:41-10:00:4                                   | 1 1            | 111.81   |          |
| A302 (dns:A302)                                                                                                    | 9                                                   | dns:SZGJ0002                                                                                                    | Normal                                                                            | 2011-03-04                                                                         | 10:00:41-10:09:18                                  | 3 1            | 65.44    |          |
| E301 (dos:E301)                                                                                                    | 10                                                  | dns:SZGJ0002                                                                                                    | Normal                                                                            | 2011-03-04                                                                         | 10:11:14-10:26:14                                  | 4 1            | 112.19   |          |
| x1101 (dos:x1101)                                                                                                    |                                                     | dns:SZGJ0002                                                                                                    | Normal                                                                            | 2011-03-04                                                                         | 10:26:14-10:41:14                                  | 4 1            | 110.44   |          |
| X302 (dns:X302)                                                                                                    | 12                                                  | dns:SZGJ0002                                                                                                    | Normal                                                                            | 2011-03-04                                                                         | 10:41:14-10:56:14                                  | 4 1            | 111.63   |          |
| X305 (dns:X305)                                                                                                    | 13                                                  | dns:SZGJ0002                                                                                                    | Normal                                                                            | 2011-03-04                                                                         | 10:56:14-11:11:14                                  | 4 1            | 110.81   |          |
| 20555 (dos: 20555)                                                                                                    | 14                                                  | dns:SZGJ0002                                                                                                    | Normal                                                                            | 2011-03-04                                                                         | 11:11:14-11:26:14                                  | 4 1            | 111.88   |          |
| €5524 (dos: 50000)                                                                                                    | 15                                                  | dns:SZGJ0002                                                                                                    | Normal                                                                            | 2011-03-04                                                                         | 11:26:14-11:41:14                                  | 4 1            | 110.69   |          |
| (dris:05534)                                                                                                    | 16                                                  | dns:SZGJ0002                                                                                                    | Normal                                                                            | 2011-03-04                                                                         | 11:41:14-11:56:14                                  | 4 1            | 110.75   |          |
|                                                                                                    |                                                     | dns:SZGJ0002                                                                                                    | Normal                                                                            | 2011-03-04                                                                         | 11:56:14-12:11:14                                  | + 1            | 111.94   |          |
| <                                                                                                    |                                                     | dns:SZGJ0002                                                                                                    | Normal                                                                            | 2011-03-04                                                                         | 12:11:14-12:26:14                                  | + 1            | 109.31   |          |
|                                                                                                    | 19                                                  | dns:52GJ0002                                                                                                    | Normal                                                                            | 2011-03-04                                                                         | 12:26:14-12:41:14                                  | + 1            | 109.75   | <u> </u> |
| 2011- 3- 4<br>2<br>Start time End time                                                                                               | Select A                                            | Inverse                                                                                                    | 2                                                                                 | Download                                                                           | Clip                                               | Playback       |          |          |
| 8:00:00     20:00:00       Chn1     Chn2     Chn3     Chn4       Chn5     Chn6     Chn7     Chn8       Alarm     Normal       Search | 2011-03-0<br>[2011-03-0<br>[2011-03-0<br>[2011-03-0 | 4 14:16:55] Device:[<br>4 14:17:03] Device:[<br>4 14:17:08] Device:[<br>4 14:17:09] Device:[<br>4 14:17:09] Device:[<br>6 | ins:SZG30002]<br>ins:SZG30002]<br>ins:SZG30002]<br>ins:SZG30002]<br>ins:SZG30002] | Connect to device s<br>inish searching!<br>Connect to device s<br>inish searching! | uccessfully, start to s<br>uccessfully, start to s | earch<br>earch |          |          |

First choose an online device, setup the date, time, channel and file type to search. It will list all the files. Then select one and click on download. And click on the download label to check the details information.

| <b>.</b> | 🕘 Center | (14/45)                 | ^ | Searc | h Download P | layback Config               |         |          |         |       |          |                |   |
|----------|----------|-------------------------|---|-------|--------------|------------------------------|---------|----------|---------|-------|----------|----------------|---|
|          | i 🕐      | (5/5)                   |   |       | Device ID    | Time                         | Channel | Size(MB) | Percent | Speed | Downloa  | Remaining time |   |
|          | ÷ 🚍      | SZGJ0002 (dns:SZGJ0002) |   | ÷.    | dns:SZGJ0    | 2011-03-04 08:00:41-08:15:41 | 01      | 111.75   | 0.12    | 21.21 | 00:00:12 | 01:29:48       |   |
|          | ÷ 🚍      | SZGJ0003 (dns:SZGJ0003) | = |       |              |                              |         |          |         |       |          |                |   |
|          | ÷ - 🚍    | SZGJ0004 (dns:SZGJ0004) | _ |       |              |                              |         |          |         |       |          |                |   |
|          | ÷ - 🚍    | SZGJ0005 (dns:SZGJ0005) |   |       |              |                              |         |          |         |       |          |                |   |
|          | ÷ 🚍      | SZGJ0006 (dns:SZGJ0006) |   |       |              |                              |         |          |         |       |          |                |   |
|          | ÷ 🕗      | (7/25)                  |   |       |              |                              |         |          |         |       |          |                |   |
|          | ÷ 🚍      | 65533 (dns:65533)       |   |       |              |                              |         |          |         |       |          |                | + |
|          | ±        | A301 (dns:A301)         |   |       |              |                              |         |          |         |       |          |                |   |

If you want to clip part of the file, click on Clip button to setup the start time and end time.

|            | 0.02000000 |                        | 1111112 111 2112 |
|------------|------------|------------------------|------------------|
| Dialog     |            |                        | X                |
| Start time |            | End time               |                  |
| 13:32:00   | •          | 13:33: <mark>30</mark> | -                |
|            |            | OK                     | Cancel           |

| Se | arcl | n Download F | Playback Config              |         |          |         |       |          |                |
|----|------|--------------|------------------------------|---------|----------|---------|-------|----------|----------------|
|    |      | Device ID    | Time                         | Channel | Size(MB) | Percent | Speed | Downloa  | Remaining time |
|    |      | dns:SZGJ0    | 2011-03-04 13:32:00-13:33:30 | 01      | 11.39    | 0.00    | 0.00  | 00:00:16 | 23:59:59       |
|    |      |              |                              |         |          |         |       |          |                |

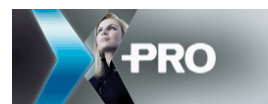

After download the video, you can easily check the video using playback function.

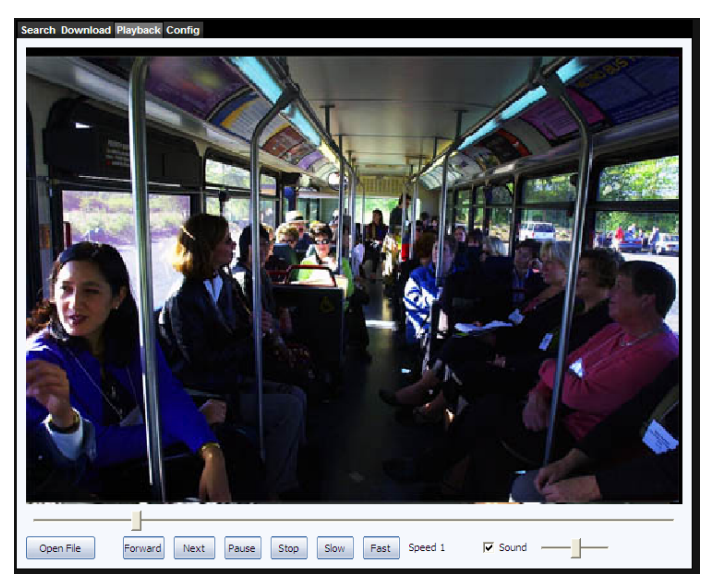

Setup the path: click on config label to setup save path.

### 4.2.10 System setup

Click the setup icon on right- top the window to setup the system information.

## System:

| System setup    |                                  |                    | X |
|-----------------|----------------------------------|--------------------|---|
| System Record   | Alarm Tv Wall                    |                    |   |
| Snapshot setu   | p                                |                    |   |
| C Open snap     | shot in a new window.            |                    |   |
| Save path       | D:\Program Files\CMSweb\@        | CMS\SaveImage      |   |
|                 |                                  |                    |   |
| Video           |                                  |                    |   |
| mode            | Real-time                        | •                  |   |
| Cut off the vid | eo transmission automatically af | fter this duration |   |
| OFF             |                                  |                    |   |
|                 |                                  |                    |   |
| Register        |                                  |                    |   |

**Snapshot Setup:** Please tick Pop-up picture when Screenshot successfully if you want to get the picture when snapshot.

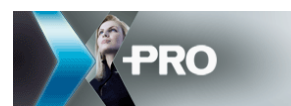

Video mode: real-time or smooth mode

**Cut off video:** this function is developed to reduce the transmission cost when no one monitors video. It will cut off the video transmission after the setup mins if no one operates.

## Record:

| System setup  | öyste∎ setup                                                                         |  |  |  |  |
|---------------|--------------------------------------------------------------------------------------|--|--|--|--|
| System Record | Alarm Tv Wall                                                                        |  |  |  |  |
| Root video fa | lder name(A file name cannot contain any of the following characters: $\:/\:?"<> $ ) |  |  |  |  |
| CMS-Video     | Refresh                                                                              |  |  |  |  |
| Disk          | Select drive and percentage of available disk space to be used.                      |  |  |  |  |
| 🔽 C:          | 20%                                                                                  |  |  |  |  |
| 🔽 D:          | 20%                                                                                  |  |  |  |  |
| 🔽 E:          | 20%                                                                                  |  |  |  |  |
| ✓ Overwrite   | disk when full.                                                                      |  |  |  |  |

**Record Save Path**: setup the disk for the local recording, and the alarm recording on CMS. The folder will be in each disk.

#### Note: This path is used for the local recording function on CMS.

### Alarm setup:

After setup the dealing type for each event here, when the CMS receive the alarm information from the device (alarm information will be shown on the Log window—Alarm Log), it will make a sound, pop-up video window and record video automatically.

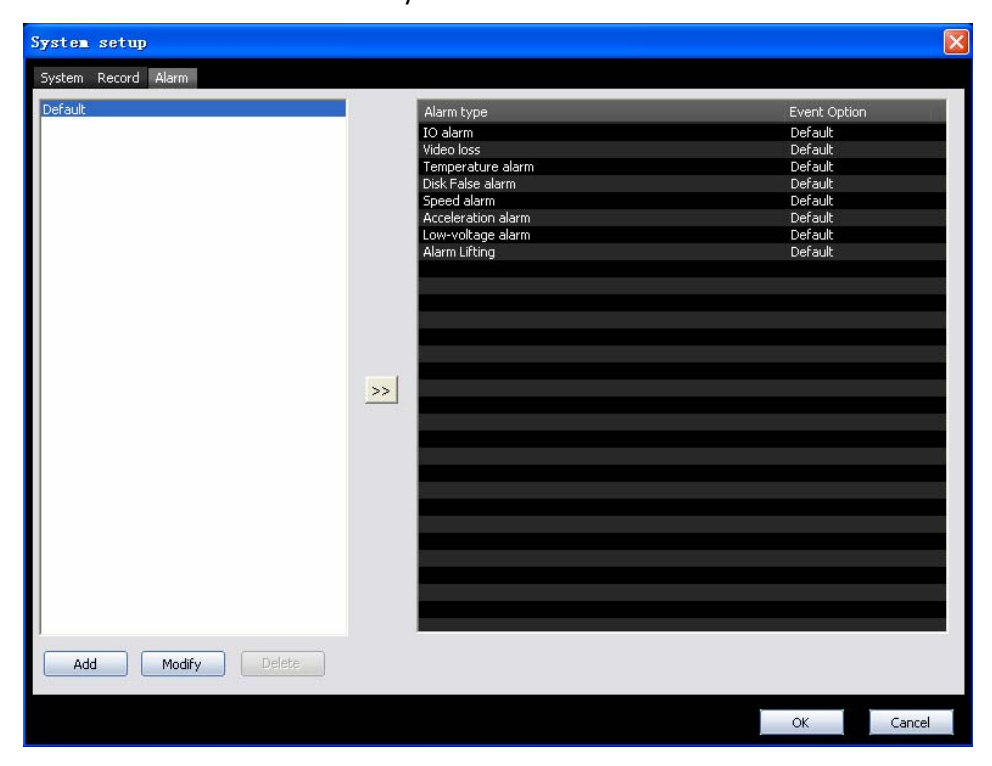

First, click Add to add a deal type.

| Alarm Dealing Name                         |
|--------------------------------------------|
| ✓ Map automatically locking alarm vehicle! |
| Audio tip Play Stop                        |
| C:\Program Files\CMS\Sound\Police.wav      |
| Video                                      |
| ✓ Open alarm video                         |
| 🔽 Pop-up alarm video                       |
| ☑ Automatic record when Alarm              |
| C Open all channels of video               |
| Open the specified channel video           |
| 1 (Separated by commas)                    |

After setup the name, audio and video deal type, pleas click OK to add this type

| System setup                   |                                                                                                    | X                                                                                               |
|--------------------------------|----------------------------------------------------------------------------------------------------|-------------------------------------------------------------------------------------------------|
| System Record Alarm            |                                                                                                    |                                                                                                 |
| System Record Alarm Default 11 | Alarm type<br>IO alarm<br>Video loss<br>Temperature alarm<br>Disk False alarm<br>Speed alarm<br>Acceleration alarm<br>Low-voltage alarm<br>Alarm Lifting | Event Option<br>Default<br>Default<br>11<br>Default<br>Default<br>Default<br>Default<br>Default |
| Add Modify Delete              |                                                                                                    |                                                                                                 |
|                                |                                                                                                    | OK Cancel                                                                                       |

Click the dealing type in the left and then the alarm type in right, then click  $\ge$  to setup the alarm.

#### 4.2.11 Alarm Info.

alarm information.

When there is alarm, the green icon will change to be red. Click red icon to check all the

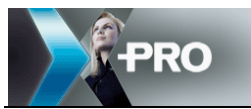

|                     |       |           |                    | X                   |
|---------------------|-------|-----------|--------------------|---------------------|
| Time                | Plate | Device ID | Туре               | Information 🔥       |
| 2010-08-19 09:32:59 | X301  | dns:X301  | Acceleration alarm | X Direction: -0.5a  |
| 2010-08-19 09:33:01 | X301  | dns:X301  | Alarm Lifting      | Acceleration alarn  |
| 2010-08-19 09:34:07 | X301  | dns:X301  | Acceleration alarm | X Direction: 5.4g   |
| 2010-08-19 09:34:10 | X301  | dns:X301  | Alarm Lifting      | Acceleration alarn  |
| 2010-08-19 09:34:10 | X301  | dns:X301  | Acceleration alarm | X Direction: -6.5g  |
| 2010-08-19 09:34:13 | X301  | dns:X301  | Alarm Lifting      | Acceleration alarn  |
| 2010-08-19 09:37:49 | A301  | dns:A301  | Speed alarm        | Current speed: 36   |
| 2010-08-19 09:38:32 | A301  | dns:A301  | Alarm Lifting      | Speed alarm;        |
| 2010-08-19 09:38:37 | A301  | dns:A301  | Speed alarm        | Current speed: 34   |
| 2010-08-19 09:38:50 | A301  | dns:A301  | Alarm Lifting      | Speed alarm;        |
| 2010-08-19 09:39:34 | A301  | dns:A301  | Speed alarm        | Current speed: 32   |
| 2010-08-19 09:39:46 | A301  | dns:A301  | Alarm Lifting      | Speed alarm;        |
| 2010-08-19 09:41:21 | X303  | dns:X303  | Speed alarm        | Current speed: 9    |
| 2010-08-19 09:41:34 | X303  | dns:X303  | Alarm Lifting      | Speed alarm;        |
| 2010-08-19 09:41:36 | X303  | dns:X303  | Speed alarm        | Current speed: 21   |
| 2010-08-19 09:41:44 | X303  | dns:X303  | Alarm Lifting      | Speed alarm;        |
| 2010-08-19 09:41:49 | X303  | dns:X303  | Speed alarm        | Current speed: 7    |
| 2010-08-19 09:41:57 | X303  | dns:X303  | Alarm Lifting      | Speed alarm;        |
| 2010-08-19 09:42:02 | X303  | dns:X303  | Speed alarm        | Current speed: 4( 🗸 |
| <                   |       |           |                    | >                   |
| System setup        |       |           | Clear              | Cancel              |

## 4.2.12 Map

In Map and Video/Map window, the Maximize button can be used.

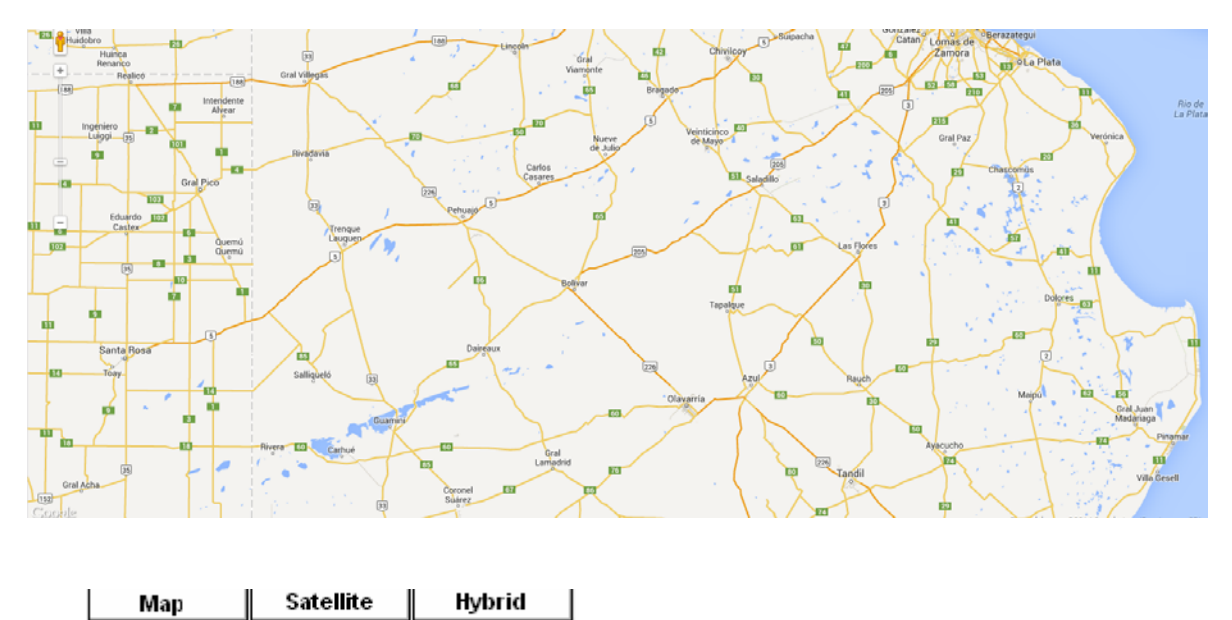

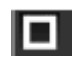

: this one is used to full screen the window

When in Map mode, then if you click this icon, it only full screen the map.

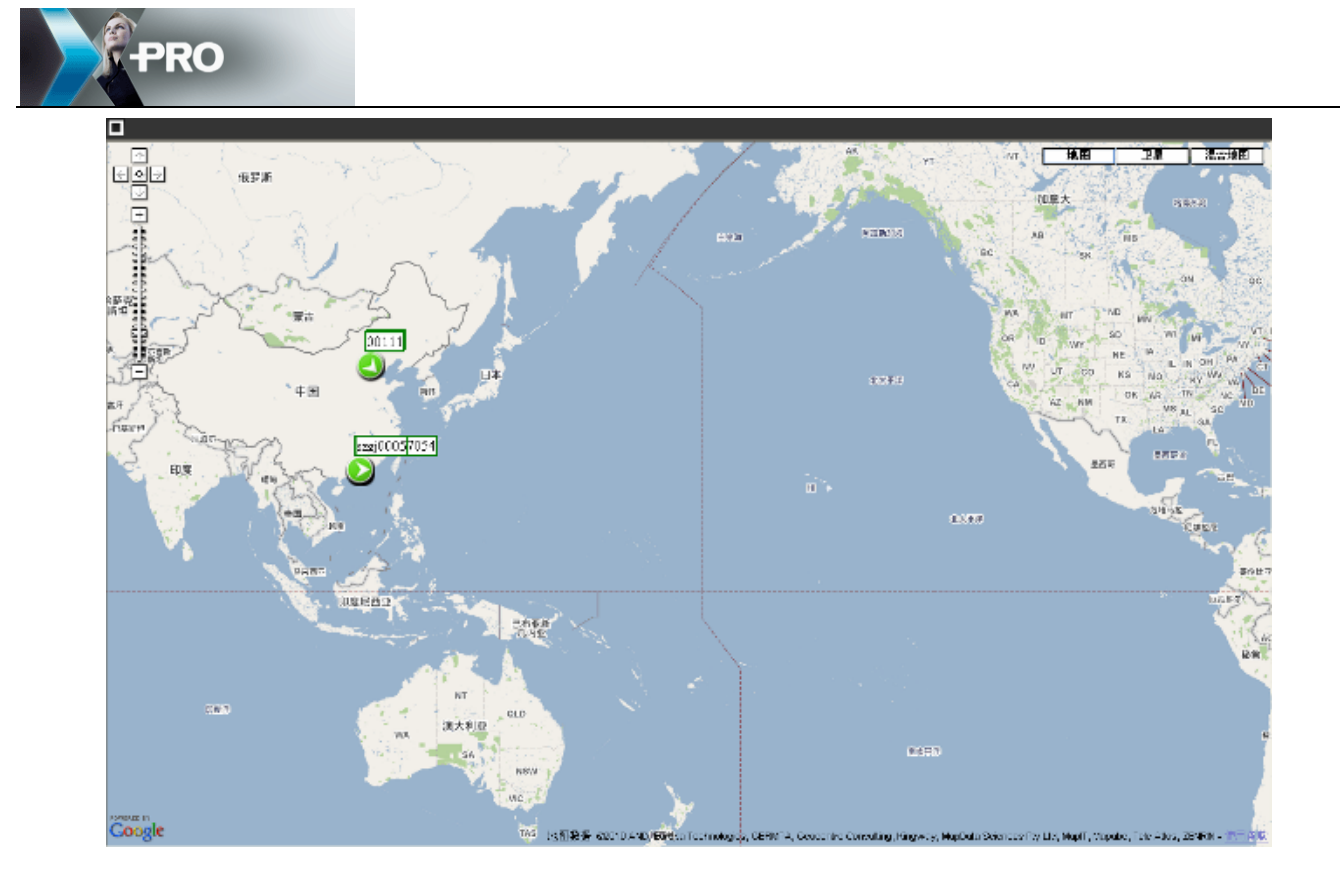

If in Video/Map mode, it will full screen the video and map.

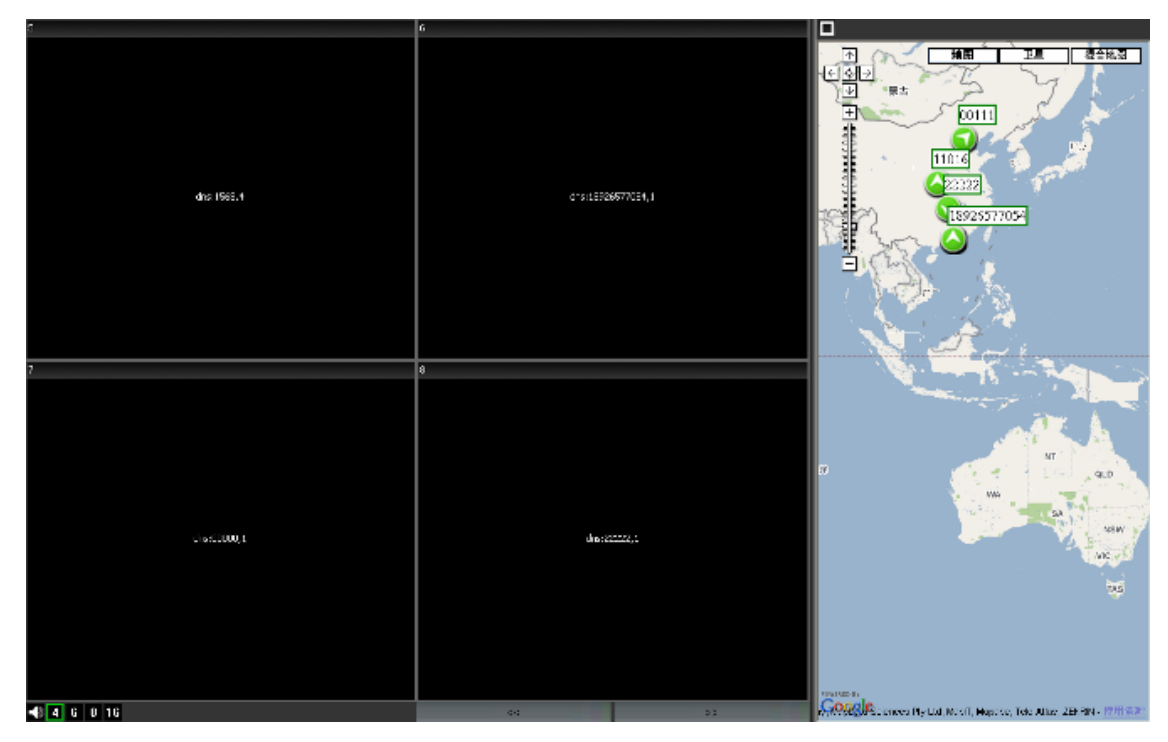

4.2.13 Vehicle online Info.

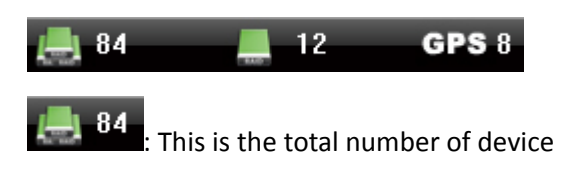

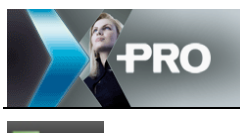

12: Currently online number.

**GPS 8** : the number of vehicle which has GPS info. reported.

### 4.2.14 Log window

| Sustem log – Alarm log |                  |           | v                                         |
|------------------------|------------------|-----------|-------------------------------------------|
| Syateming Alarining    |                  |           |                                           |
| Time                   | Туре             | Device ID | Infomation                                |
| 2010-05-07 16:00:52    | System operation |           | System restart successfully! CMS 2.0.0.68 |
| 2010-05-07 16:00:52    | Device online    | dns:02009 |                                           |
| 2010-05-07 16:00:56    | Open video       | dns:02009 | Channel: 1                                |
| 2010-05-07 16:00:56    | Open video       | dns:02009 | Channel: 2                                |
| 2010-05-07 16:00:56    | Open video       | dns:02009 | Channel: 3                                |
| 2010-05-07 16:00:56    | Open video       | dns:02009 | Channel: 4                                |
| 2010-05-07 16:04:32    | Open video       | dns:3     | Channel: 1                                |
| 2010-05-07 16:04:52    | Device offline   | dns:02009 |                                           |
| 2010-05-07 16:05:22    | Device online    | dns:02009 |                                           |
|                        |                  |           |                                           |

In this window, you can see all your operation on the system log. And also you can check all the alarm information by click on the Alarm log button.

Please note that alarm information here is from the device, whenever the alarm happens, the device will report this to CMS and be shown here. It is different with the alarm filter function in system setup.

Right click on the log window,

| - |              |           |             |              |                    |  |
|---|--------------|-----------|-------------|--------------|--------------------|--|
|   | System log   | Alarm log |             |              |                    |  |
|   | Time         |           | Туре        | Device ID    | Information        |  |
|   | 2010-05-13 1 | 1:43:37   | Close video | dns:1568     | Channel: 2         |  |
|   | 2010-05-13 1 | 1:43:47   | Open video  | dns:11008    | Channel: 1         |  |
|   | 2010-05-13 1 | .2:28:18  | Close video | dns:SZGJ     | Channel: 1         |  |
|   | 2010-05-13 1 | 2:28:18   | Close video | dns:00000    | Channel: 1         |  |
|   | 2010-05-13 1 | .2:28:18  | Close video | dns:22 Cor   | w the information  |  |
|   | 2010-05-13 1 | 2:28:18   | Close video | dns:Si       | ,y the information |  |
|   | 2010-05-13 1 | .2:28:18  | Close video | dns:Si 🗸 See | orll               |  |
|   | 2010-05-13 1 | 2:28:18   | Close video | dns:SZGJ     | Channel: 1         |  |
| 1 | 2010-05-13 1 | .2:28:18  | Close video | dns:11008    | Channel: 1         |  |
| 1 | 2010-05-13 1 | 2:28:29   | Open video  | dns:SZGJ     | Channel: 1         |  |
| 1 |              |           |             |              |                    |  |

Scroll means: when the information is full of the log window, it can scroll down automatically, the latest information is shown on the top.

Copy the information: copy information to paste it to other place.

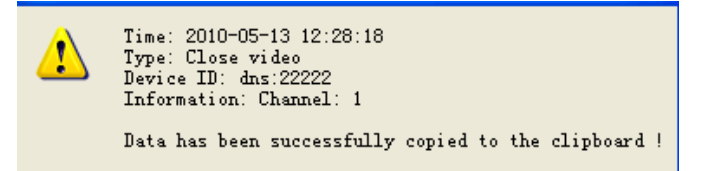

Then use Ctrl+V to paste the information.

Time: 2010-05-13 12:28:18 Type: Close video Device ID: dns:22222 Information: Channel: 1

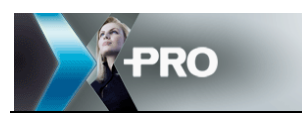

When snapshot, it will show you the path, and double click on this path to open the picture.

| System log | Alarm log |                |              |                                                                                |
|------------|-----------|----------------|--------------|--------------------------------------------------------------------------------|
| Time       |           | Туре           | Device ID    | Information                                                                    |
| 2011-03-04 | 14:52:39  | Device online  | dns:x1101    |                                                                                |
| 2011-03-04 | 14:58:09  | Device offline | dns:A302     |                                                                                |
| 2011-03-04 | 14:58:27  | Open video     | dns:SZGJ0002 | Channel: 1                                                                     |
| 2011-03-04 | 14:58:27  | Open video     | dns:SZGJ0002 | Channel: 2                                                                     |
| 2011-03-04 | 14:58:27  | Open video     | dns:SZGJ0003 | Channel: 1                                                                     |
| 2011-03-04 | 14:58:27  | Open video     | dns:SZGJ0003 | Channel: 2                                                                     |
| 2011-03-04 | 14:58:27  | Open video     | dns:SZGJ0004 | Channel: 1                                                                     |
| 2011-03-04 | 14:58:40  | Snapshot       | dns:SZGJ0003 | Snapshot successfully! [D:\Program Files\CMSweb\CMS\SaveImage\SZGJ0003_2_20110 |
| 2011-03-04 | 14:58:46  | Snapshot       | dns:SZGJ0003 | Snapshot successfully! [D:\Program Files\CMSweb\CMS\SaveImage\SZGJ0003_1_20110 |
| 2011-03-04 | 14:58:53  | Snapshot       | dns:SZGJ0003 | Snapshot successfully! [D:\Program Files\CMSweb\CMS\SaveImage\SZGJ0003_1_20110 |

### 4.2.15 Basic Info. and PTZ

## Basic Info.:

Click the online car, it will show you the information as follows:

|              |     | *                   |
|--------------|-----|---------------------|
| Basic Info   | PTZ |                     |
|              |     |                     |
| Plate        |     | szgj0002            |
| Name         |     | SZGJ0002            |
| Transmit ser | ver | 58.60.231.221       |
| GPS Time     |     | 2010-05-12 16:42:28 |
| Longitude+   |     | 114.068180          |
| Latitude+    |     | 22.558303           |
| Direction    |     | Northwest           |
| Speed        |     | 14                  |
|              |     |                     |
|              |     |                     |
|              |     |                     |
|              |     |                     |
|              |     |                     |
|              |     |                     |
|              |     |                     |
|              |     |                     |
|              |     |                     |

Click this icon **to** hide this part.

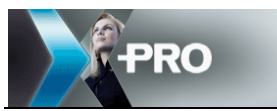

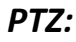

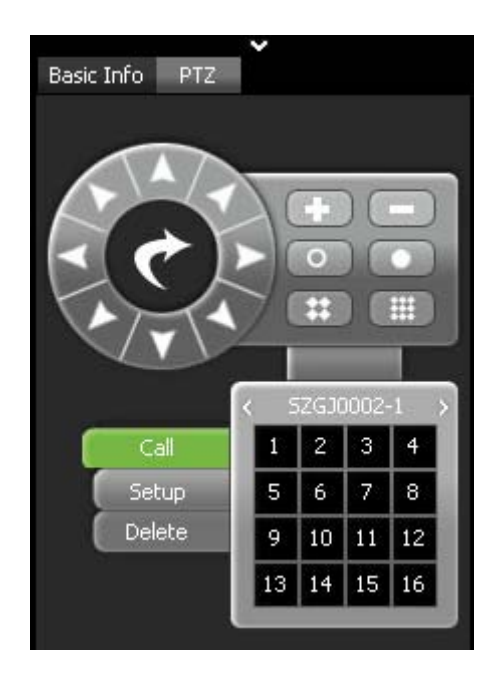

Please click the directional button to change the camera direction.

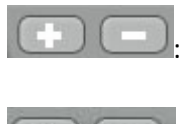

: Zoom in and zoom out.

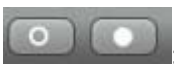

: Aperture

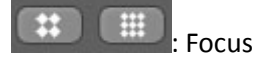

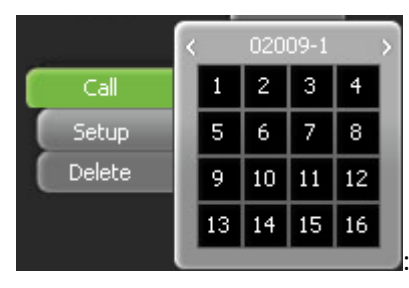

: This is for pre-set and calling position.

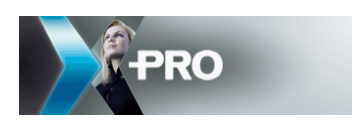

# 5 Case studies

## 5.1 Introduction

There are two typical cases: the first one need to transmit about 250 channels video all the time, so the PC and network must very good to match this requirement; the second one have 1000 PRO 6004, but no need to transmit so many channels concurrently, so it is more easier compared with the first one.

CMS can support 2000 PRO 6004 at the same time, and it would be a little slow and refreshes every 15~20 seconds.

And if you want to get more channels at the same time, please take the 3G signal strength, bandwidth and PC performance into consideration.

## 5.2 Network diagram

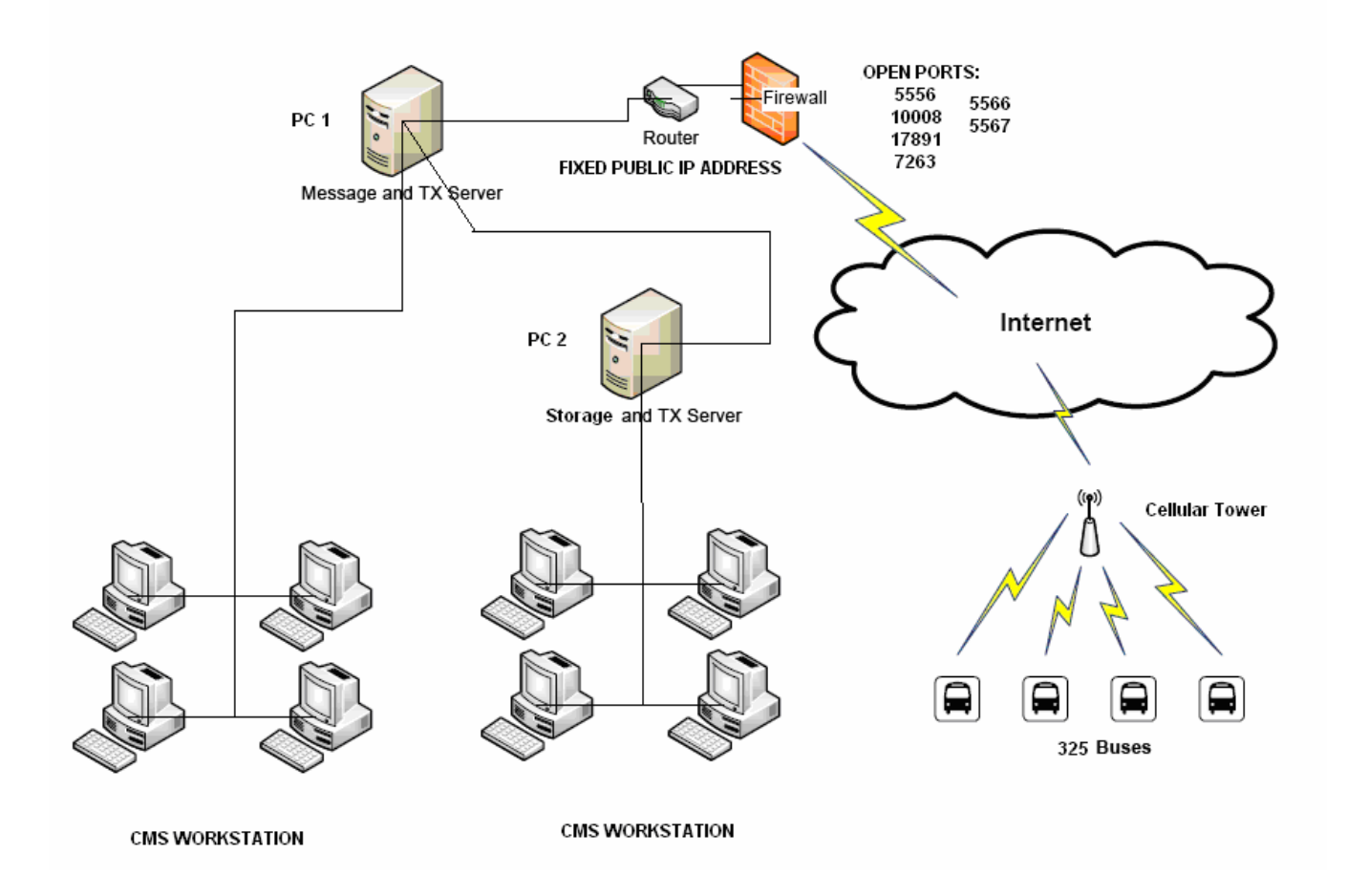

PC 1 and PC 2 are two servers PC. PC 1 is installed with the message server and transmit server. Message server receive all the 325 vehicle information, transmit server on the PC1 is used to transmit 200 channels. PC2 is installed with the transmit server for the transmission of the other 125 vehicles, and also has storage server for the video storage. There are many clients connect to the server to check video all the time.

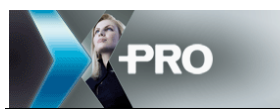

The above diagram shows that the client and server works in the same local network. Also the client can connect to server via WAN, diagram as follows:

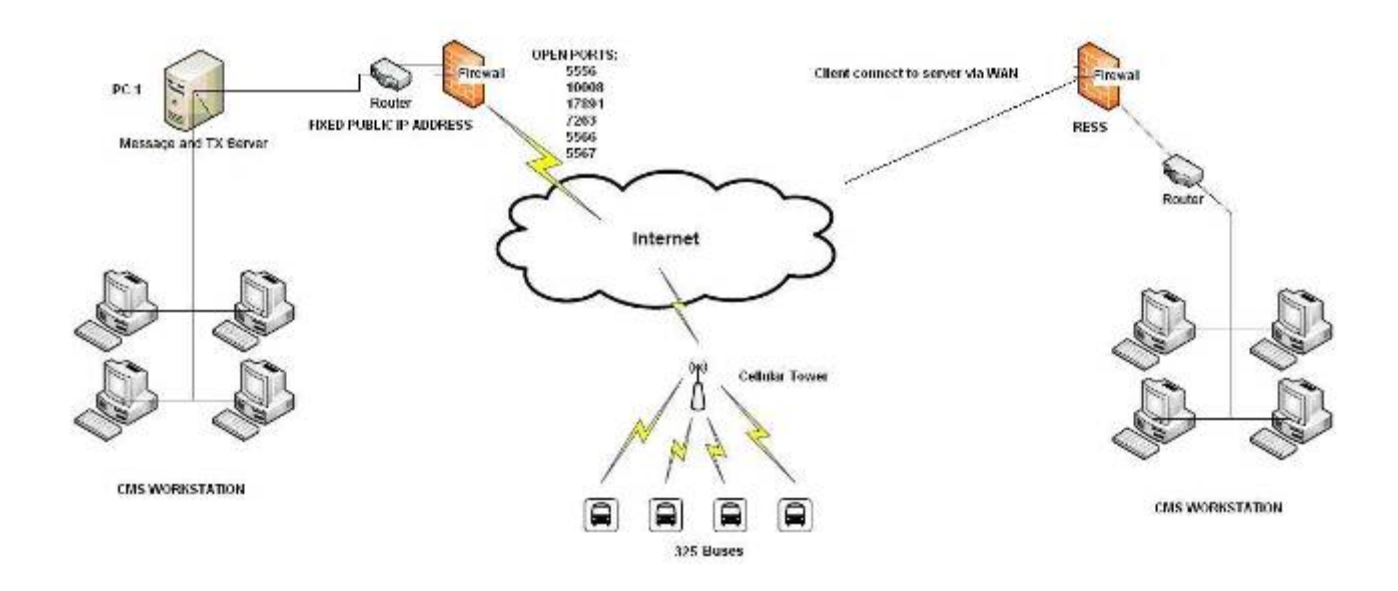

You can only install the Xpro Mobile in a WAN PC, and then connect it to the server to realize monitoring.

## 5.3 Bandwidth calculate

(1) Video transmission: each vehicle has one channel video transmitted, and the bandwidth is 50Kbps, 325 vehicles.

50kbps \*325 = 16250Kbps = 15.87Mbps

(2) GPS information: 5 seconds one packet, each packet 200Bytes, 325 vehicles.

(325\*200 Byte / 5)\*8 = 101.7kbps = 0.1Mbps

(3) Command information: like apply for video command, 325 vehicles.

2\* (( 325\*256 Byte ) \*8 ) =1300Kbps = 1.3Mbps

So the totally bandwidth needed is 15.87 + 0.1 + 1.3 = 17.27 Mbps.